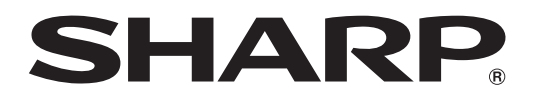

香港電器安全規格 (國際電工委員會規格適合)

# LC-32Z33H LC-37Z33H

液晶彩色電視機 LCD COLOUR TELEVISION

使用說明書 OPERATION MANUAL

# AQUOS

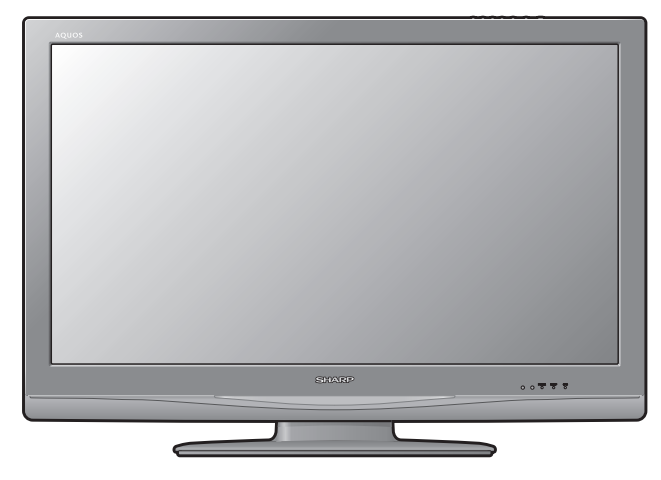

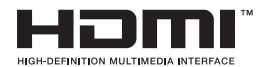

AUDYSSEY EQ

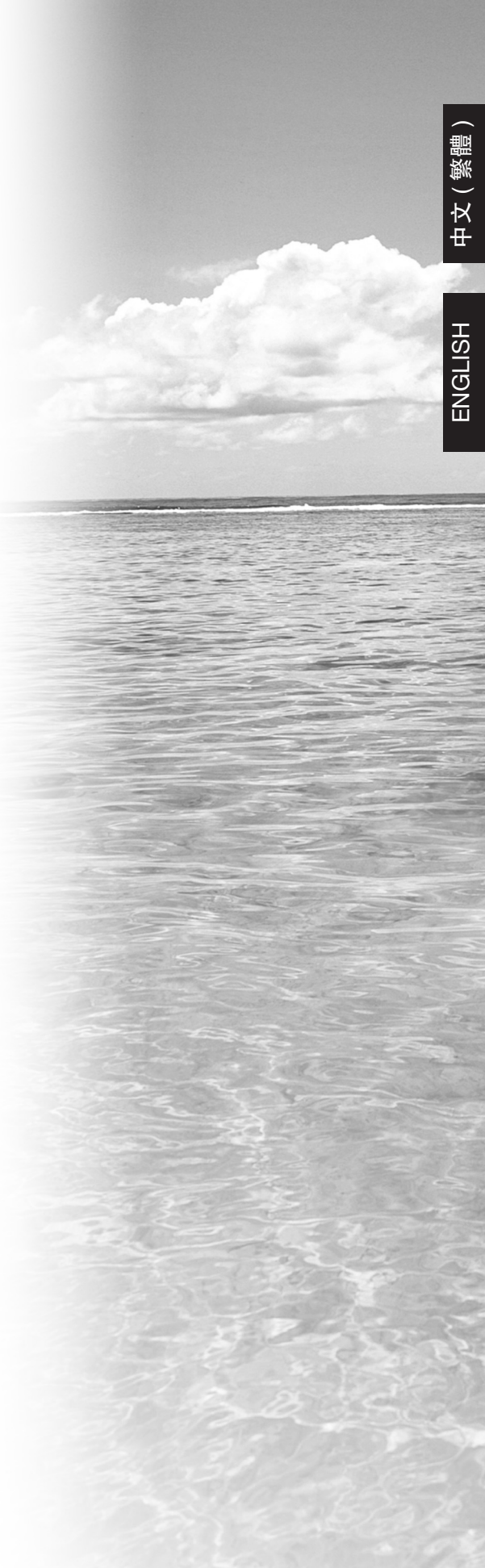

# 使用說明書

### 親愛的 SHARP 顧客

衷心感謝惠購 SHARP 液晶彩色電視機。為確保安全使用本機及令本機更加耐用,在使用本產品之前請務必仔細 閱讀關於安全的重要注意事項。

### 目錄

| 言  |                                                                          |                   |
|----|--------------------------------------------------------------------------|-------------------|
| i  | 费爱的 SHARP 顧客                                                             | 1                 |
|    | 12.2.2.2.2.2.2.2.2.2.2.2.2.2.2.2.2.2.2.                                  | 1                 |
|    | 国际                                                                       | 3                 |
| i  | 购水头生的主义江志事员                                                              | J                 |
|    | 2012年1111111111111111111111111111111111                                  | <del>т</del><br>Л |
|    | ជ្យ1ភ                                                                    |                   |
| 備  |                                                                          |                   |
| -  | 安装支座                                                                     | 5                 |
| i  | <b>部件名稱</b>                                                              | 6                 |
|    | 電視機(前視圖)                                                                 | 6                 |
|    | 電視機(後視圖)                                                                 | 7                 |
|    | 遙控器                                                                      | 8                 |
| ;  | 在打開電源之前                                                                  | 9                 |
| 1  | 車接外部設備                                                                   | 10                |
| •  | · 连接錄影機、遊戲機或攝錄機                                                          | 10                |
|    | ~ (                                                                      | 10                |
|    | 連接數碼雷視機解碼器(機頂盒)                                                          |                   |
|    | ~15.5 M 当 ビル A / 1 1 1 A / 1 1 A / 2 1 1 1 1 1 1 1 1 1 1 1 1 1 1 1 1 1 1 |                   |
| ł  | 」                                                                        |                   |
| 3  | <b>夜八电心</b>                                                              | 12                |
| I  | <b>发用运行品</b>                                                             | <b>IZ</b>         |
|    | 确欣连控岙的注息争惧                                                               | 12                |
| ;  | 1. 用以附闭电视微                                                               | 13                |
|    | 打用電源<br>開 <b>昭</b> 雷波                                                    |                   |
|    |                                                                          | 13                |
| 3  | 選 <b>塤表操作</b>                                                            | 14                |
|    | 什麼是選具表?                                                                  | 14                |
|    | 基本的選項表操作                                                                 | 14                |
|    | 使用電視機的控制面板                                                               | 14                |
|    | 關於引導顯示                                                                   | 14                |
|    | 電視/影音輸入模式選項表中的項目                                                         | 15                |
|    | 電腦輸入模式選項表中的項目                                                            | 16                |
| 看電 | 視                                                                        |                   |
|    | 自動設定頻道                                                                   | 17                |
| 1  |                                                                          | 18                |
| i  |                                                                          |                   |
|    | <u>罪</u> 了一一一一一一一一一一一一一一一一一一一一一一一一一一一一一一一一一一一一                           |                   |
| :  | 安照個人喜好來設定頻道                                                              |                   |
|    | 白動搜索                                                                     | 19                |
|    | 1 <u>37 及示</u>                                                           | 10<br>10          |
|    | 」 刧 叹 旦 马 凹 怨 已                                                          | າອ<br>ົ່າ         |
|    | ≫只但3h庁<br>■除拓送                                                           | ∠ı<br>∿           |
|    |                                                                          |                   |
|    | 际                                                                        |                   |
| i  | <b>說有時的月用切肥</b>                                                          |                   |
|    | 家協利伊止家協                                                                  |                   |
|    |                                                                          | 2/                |
|    | 返回到則一個選擇的頻道或外部輸入模式                                                       |                   |
|    | 返回到則一個選擇的頻道或外部輸入模式<br>暫時關閉聲音                                             | 24                |
|    | 返回到則一個選擇的頻迫或外部輸入模式<br>暫時關閉聲音<br>僅輸出聲音                                    | 24<br>24<br>24    |

目錄

| 縮短啟動時間         25           只要安全頭用的密碼設置(用於電視輸入模式)         26           前能設定         27           在指定的時間自動期閉電源         27           在指定的時間自動期閉電源         27           在描述中之後自動期閉電源         27           電源管理         28           現代         29           手動理環原滞結症(WSS)影像尺寸         29           手動理環原解結症(WSS)影像尺寸         29           手動理環原解結症(WSS)影像尺寸         29           手動理環原解結症(WSS)影像尺寸         29           手動理環原解結症(WSS)影像保口         29           手動理環原解結症(WSS)影像尺寸         29           手動理環原解結症(WSS)影像尺寸         29           手動理環原解結症(WSS)影像定式         31           手動設電原影像         31           手動設電原動空         33           使用HDMI輸出設備時的設定         34           敷配印座         37           選擇輸入源         37           選擇輸入源         37           選擇輸入源         38           設定総合動式         38           設定総合動式         38           設定輸入源         38           設定         37           運貨輸入源         37           運貨輸入源         37           運貨輸入源         37           運貨輸入源 <td< th=""><th>觀看電視</th><th></th><th></th></td<>                                                                                                    | 觀看電視          |                                          |    |
|----------------------------------------------------------------------------------------------------|---------------|------------------------------------------|----|
| 兒童安全鎮用的密碼設置(用於電視輸入模式)       26         節能設定       27         在原定的時間自動開閉電源       27         在展得性的動調閉電源       27         在無操作使自動期閉電源       27         電源管理       28         碳保       29         自動道擇寬屏幕信號(WSS)影像尺寸       29         手動選擇寬屏幕信號(WSS)影像尺寸       29         手動選擇寬屏幕信號(WSS)影像尺寸       29         手動設置修定       31         手動設定影像       32         影像的空       33         其他的影像設定       33         其他的影像設定       33         其他的影像設定       34         調整的像位置       34         調整的像位置       34         調整小像位置       35         輸出音量選擇       35         使用 HDMI 輸出設備時的設定       36         選擇輸入信號類型       37         選擇輸入信號類型       37         選擇輸入信號類型       37         選擇輸入信號類型       37         選擇和入信號類型       37         選擇輸入信號類型       37         選擇輸入信號類型       37         選擇輸入信號類型       37         選擇輸入信號類型       37         選擇輸入信號類型       37         選擇輸入信號類型       37         選擇和約       40 <th></th> <th>缩短的動時間</th> <th>25</th>                                                                                                    |               | 缩短的動時間                                   | 25 |
| 節能設定         27           在指定的時間自動開閉電源         27           在無權結果之後自動關閉電源         27           在無權結果之後自動關閉電源         27           在無權結果之後自動關閉電源         27           電源管理         28           環保         29           自動選擇真屏幕信號(WSS)影像尺寸         29           手動選擇無用於電視/影像之         30           選擇一個預先設定的 AV 模式         31           手動設定影像         32           影像說吃         32           影像說吃         34           實證影像從空         34           資產時幣像設定         34           算經%(從空         34           算經%(從空         34           算經%(從空         34           算經%(從空         34           實證將         35           療用外部設置         36           軟出會音量選擇         35           使用 HDMI 輸出設備時的設定         36           使用 MDMI 輸出設備時的設定         36           要認修         37           選擇輸入源         38           設定能入的層像         37           選擇總入源         38           設定常知意常         37           選擇總入意」         38           設定常心局         37           選擇總和                                                                                                    |               | ○日本(1)<br>日本安全省日的密碼設置(日於雷視輸入模式)          | 26 |
| 在指定的時間自動關閉電源       27         在廣操作自動關閉電源       27         在無操作目動關閉電源       27         電源管理       28         設定影像尺寸       29         自動選擇真屏幕信號(WSS)影像尺寸       29         手動選擇真屏幕信號(WSS)影像尺寸       29         手動選擇自帶幕位號(WSS)影像尺寸       29         手動選擇自帶幕位號(WSS)影像尺寸       29         手動設定約4       31         手動設定約2       34         過路時間       34         遊戲時間       34         遊戲時間       34         遊戲時間       34         遊戲時間       34         遊戲時間       34         遊戲時間       34         遊戲時間       34         遊戲時間       34         遊戲時間       34         遊戲時間       34         遊戲時間       34         遊戲時間       34         遊戲時間       35         使用APM設置運用約       35         使用APM設置運用約       36         選擇輸入層和信號短型       37         選擇輸入層和信號短型       37         選擇輸入層和       37         選擇輸入層和       37         選擇輸入層和       37         選擇輸入層和       37         選擇輸入層和       <                                                                                                    | 節能            | 。<br>設定                                  | 27 |
| 在廣播結束之後自動開閉電源       27         在無操作時自動開閉電源       28         環保       28         設定影像尺寸       29         自動選擇寬屏幕信號(WSS)影像尺寸       29         手動選擇寬屏幕信號(WSS)影像尺寸       29         手動選擇寬屏幕信號(WSS)影像尺寸       29         手動選擇寬屏幕信號(WSS)影像尺寸       29         手動選擇面於電視/影音輸入模式)       30         選擇一個預先設定的AV模式       31         手動設定影像       32         影像調校       33         其他的影像設定       34         調整影像位置       34         調整影像位置       34         調整影像位置       34         調整影像位置       34         調整影像位置       35         使用外部設備時的設定       36         選擇輸入源面運算       37         選擇輸入源面運算       37         選擇輸入源面運       37         選擇輸入高重調影像       37         選擇輸入高重調影像       37         選擇輸入高重調影像       37         選擇輸入高重調影像       37         選擇輸入高       38         設定能入調       38         設定能入調       38         設定影像和式       38         設定総入       41         設定輸入的解像度       42         運行輸入商       42 <td></td> <td>在指定的時間自動關閉電源</td> <td>27</td>                                                                                                    |               | 在指定的時間自動關閉電源                             | 27 |
| 在無操作時自動開閉電源       27         電保       28         設定影像尺寸       29         自動選擇寬屏幕信號(WSS)影像尺寸       29         手動選擇寬屏幕信號(WSS)影像尺寸       29         手動選擇寬屏幕信號(WSS)影像尺寸       29         手動選擇寬屏幕信號(WSS)影像尺寸       29         手動選擇寬房幕信號(WSS)影像尺寸       29         手動選擇寬房幕信號(WSS)影像尺寸       29         手動選擇寬房幕信號(WSS)影像尺寸       29         手動選擇寬房幕信號(WSS)影像尺寸       29         手動選擇寬房幕信號(WSS)影像尺寸       29         手動選擇寬房幕信號(WSS)影像尺寸       29         手動選擇寬房幕信號(WSS)影像尺寸       29         手動選擇寬房幕信號(WSS)影像尺寸       29         重慶修慶定       31         手動認定電源印入(電気)       31         手動認定電磁時間       34         數碼如噪       34         調整       35         輸出音量選擇       35         使用 HDMI 輸出設備時的設定       36         運擇輸入源和信號類型       37         選擇輸入源和信號類型       37         選擇輸入源和信號類型       37         選擇輸入源和信號類型       37         選擇輸入源電觀影影像       38         設定能入調和       38         設定能入       38         設定能包制式       38         設定能入       38         設定能入                                                                                                    |               | 在廣播結束之後自動關閉雷源                            | 27 |
| 電源管理       28         環保       28         環保       28         股定影像尺寸       29         自動選擇與屏幕信號(WSS)影像尺寸       29         手動選擇原幕模式(適用於電視/影音輸入模式)       30         選擇一個預介設定的 AV 模式       31         手動選擇原幕使式(適用於電視/影音輸入模式)       30         選擇一個預介設定的 AV 模式       31         手動選擇原幕使式(適用於電視/影影像尺寸       32         影像設定       33         其他的影像設定       34         數國整影像位置       34         調整影像位置       34         調整影像位置       34         調整影像位置       34         調整影像位置       34         調整影像位置       34         調整影像位置       34         調整影像位置       34         調整影像位置       34         調整影像位置       35         輸出音量選擇       35         使用外部設置備時的設定       36         選擇輸入源和信號類型       37         選擇輸入信號類型       37         選擇輸入       38         激差化       38         酸定化電弧電影像       41         手動調整定能包       42         再動調整定能包       41         野動調整定能公       41         影響電腦       42                                                                                                    |               | 在無操作時自動關閉雷源                              | 27 |
| 還保       28         設定影像尺寸       29         手動選擇寬屏幕信號(WSS)影像尺寸       29         手動選擇寬屏幕信號(WSS)影像尺寸       29         手動選擇寬屏幕信號(WSS)影像尺寸       29         手動選擇寬屏幕信號(WSS)影像尺寸       29         運貨/       30         選擇一個預先設定的AV模式       31         手動設定影像       32         進態影像型       33         其他的影像設定       34         調整影像位置       34         調整影像位置       34         調整影像位置       34         調整影像位置       34         調整影像位置       34         調整影像位置       34         調整影像位置       34         調整影像位置       34         調整影像位置       34         調整影響音調被       35         使用 HDMI 輸出設備時的設定       36         選擇輸入源       37         選擇輸入源       37         選擇輸入源       37         選擇輸入源       37         選擇輸入源       37         選擇輸入源       37         選擇輸入源       37         選擇輸入源       37         選擇輸入第       36         選擇輸入第       37         選擇和       36         選擇輸入第                                                                                                    |               | 雷源管理                                     | 28 |
| 設定影像尺寸         29           自動選擇電與屏幕信號(WSS)影像尺寸         29           手動選擇原幕信號(WSS)影像尺寸         29           手動選擇原幕信號(WSS)影像尺寸         29           手動選擇原幕信號(WSS)影像尺寸         29           手動選擇原幕信號(WSS)影像尺寸         29           手動選擇原幕信號(WSS)影像尺寸         30           選手個乃能設定的AV模式         31           手動選擇原幕德武等         32           影像定         33           其他的影像設定         34           數電力噪         34           調整影像位置         34           數電力噪         34           調整影像位置         34           數電力噪         34           調整影像位置         34           數電力噪音         36           選擇輸入酒和C         35           輸出音量選擇         35           使用 MDM 輸出設備時的設定         36           選擇輸入信號類型         37           選擇輸入信號類型         37           選擇輸入信號類型         37           選擇輸入信號類型         37           選擇輸入信號類型         37           選擇輸入信號類型         37           選擇輸入信號類型         37           選擇輸入信號類型         37           選擇輸入信號類型         37           選擇輸入信         40     <                                                                                                    |               | 喝/// 日·生                                 | 28 |
| 自動選擇電屏幕信號(WSS)影像尺寸         29           手動選擇原幕信號(WSS)影像尺寸         29           手動選擇原幕信號(WSS)影像尺寸         29           手動選擇面用常能號         30           選擇一個預先設定的AV模式         31           手動設定影像         32           影像開校         32           影像開校         32           影像開校         32           影像開校         32           進階影像         34           數碼和噪         34           數碼和噪         34           數碼和學         34           數碼和學         34           數碼和學         34           數碼和學         34           數碼和學         34           數碼和學         35           輸出音量選擇         35           使用外部設備時的設定         36           選擇輸入源和信號類型         37           選擇輸入信號類型         37           選擇輸入信號類型         37           選擇輸入信號類型         37           選擇輸入信號類型         37           選擇輸入信號類型         37           選擇輸入信號類型         37           選擇輸入信號類型         37           選擇輸入信號類型         37           選擇輸入信號類型         37           選擇影會         40<                                                                                                    | 設定            | 影像尺寸                                     | 29 |
| 手動選擇實屏幕信號(WSS)影像尺寸                                                                                                    |               | 自動選擇寬屏幕信號(WSS)影像尺寸                       |    |
| 手動選擇用幕模式(適用於電視/影音輸入模式)       30         選擇一個預先設定的 AV 模式       31         手動設定影像       32         影像調校       32         遊戲時位置       34         數碼抑噪       34         調整影像位置       34         遊戲時間       34         費音調校       35         輸出音量選擇       35         使用 HDMI 輸出設備時的設定       36         選擇輸入源和運爆輸入信號類型       37         選擇輸入信號類型       37         選擇輸入信號類型       37         選擇輸入信號類型       37         選擇輸入信號類型       37         選擇輸入信號類型       37         選擇輸入信號類型       37         選擇輸入信號類型       37         選擇輸入信號類型       37         選擇輸入信號類型       37         選擇輸入信號類型       37         選擇輸入信號類型       41         中面調整電腦影像       41         自動調整電腦影像       41         自動調整電腦影像       41         自動調整電腦影像       41         自動調整電腦影像       41         自動調整電腦影像       41         自動調整電腦影像       41         電動調整電腦影像       41         電動調整電腦影像       41         目前調整電腦影像       41                                                                                                    |               | 手動選擇寬屏幕信號(WSS)影像尺寸                       | 29 |
| 選擇一個預先說定的 AV 模式       31         手動設定影像       32         遊像詞校       32         進階影像設定       33         其他的影像設定       34         數碼洞噪       34         調整影像位置       34         調整影像位置       34         調整影像位置       34         遊戲時間       34         遊戲時間       35         輸出音量選擇       35         使用 HOMI 輸出設備時的設定       36         逻擇輸入源和信號類型       37         選擇輸入層微質型       37         選擇輸入信號類型       37         選擇輸入信號類型       37         選擇輸入信號類型       37         調整輸入信號類型       37         調整輸入信號類型       37         調整輸入信號類型       37         調整輸入信號類型       37         調整輸入信號類型       37         調整輸入信號類型       37         調整輸入信號類型       37         調整       4         在畫面上顕示電腦影像       41         手動調整電腦影像       41         子動調整電腦影像       41         有電影水静變也電腦酸像       42         國素素動調整電腦影像       42         用電腦水靜變也電影像       42         用電腦水靜變也電影像       42         調像小動調整電腦<                                                                                                    |               | 手動選擇屏幕模式(適用於電視/影音輸入模式)                   | 30 |
| 手動設定影像       32         影像調校       33         其他的影像設定       33         其他的影像設定       34         數碼抑噪       34         數面抑噪       34         數面斯問       34         遊戲時間       34         遊戲時間       34         遊戲時間       34         遊戲時間       34         遊戲時間       35         輸出音量選擇       35         使用 HDMI 輸出設備時的設定       36         選擇輸入源和信號類型       37         選擇輸入液面       37         選擇輸入信號類型       37         選擇輸入信號類型       37         選擇輸入信號類型       37         選擇輸入信號類型       37         選擇輸入企意設置型       38         設定轮色制式       38         設定輸入的際像度       41         手動調整電腦影像       41         設定輸入的際像度       42         選擇輸入解像度       42         選擇輸入解像度       42         工業輸入解像度       43         電腦相容性列表(INPUT 5 輸入)       44         RS-232C 指令列表       45         遵原       46         規格       47         另外面電機安差面點       49         近天行動       47 <td>選擇</td> <td>一個預先設定的 AV 模式</td> <td>31</td>                                                                                                    | 選擇            | 一個預先設定的 AV 模式                            | 31 |
| 影像調校       32         進階影像設定       33         其他的影像設定       34         數碼抑噪       34         調整影像位置       34         調整影像位置       34         遊戲時間       34         聲音調校       35         輸出音量選擇       35         专用外部設備時的設定       36         夏月外部設備時的設定       36         夏月外部設備時的設定       36         夏月外部設備時的設定       36         夏星輸入源電鏡類型       37         選擇輸入源       37         選擇輸入信號類型       37         選擇輸入信號類型       37         選擇輸入信號類型       37         選擇輸入信號類型       37         選擇輸入信號類型       37         選擇輸入信號類型       37         選擇輸入信號類型       37         調整電腦影像       38         設定彩色制式       38         調整電腦影像       41         1       計動調整電腦影像         1       設定輸入的像像度         1       設定輸入的解像度         1       設定輸入的解像度         1       設定輸入的解像         1       調整         1       設定輸入的         1       調整         1       設定輸入的                                                                                                    | 手動            | 設定影像                                     | 32 |
| 進階影像設定       33         其他的影像設定       34         數碼加噪       34         調整影像位置       34         遊戲時間       34         遊戲時間       35         輸出音量選擇       35         使用 HDMI 輸出設備時的設定       36         選擇輸入源和信號類型       37         選擇輸入源       37         選擇輸入原       37         選擇輸入原       37         選擇輸入信號類型       37         農業電量       38         設定彩色制式       38         設定彩色制式       38         設定彩色制式       38         設定線合制式       38         設定線合制式       38         設定線入的解像度       41         計動調整電腦影像       41         設定輸入的解像度       42         選擇輸入解像度       42         選擇輸入解像度       43         電腦相容性列表       43         電腦相容性列表       44         RS-232C 指令列表       45         還原       46         規構       47         另外購買的附件       47         內房面圖       45         調應       48         將電視機會通識       41         算戶       49         近年                                                                                                    |               | 影像調校                                     | 32 |
| 其他的影像設定       34         數碼抑噪       34         調整影像位置       34         遊戲時間       34         遊戲時間       34         遊戲時間       34         竹田       35         輸出音量選擇       35         皮用外部設備時的設定       36         選擇輸入源和信號類型       37         選擇輸入原加信號類型       37         選擇輸入原加信號類型       37         選擇輸入信號型       37         選擇輸入信號型       37         選擇輸入信號型       37         選擇輸入信號型       37         選擇輸入信號型       37         選擇輸入信號型       37         選擇輸入信號型       37         選擇輸入信號型       38         設定彩色制式       38         設定彩色制式       38         調整電影像       41         手動調整電腦影像       41         長定輸入的解像度       42         選擇輸入解像(度       42         選擇輸入解像度       43         電腦和會化分子       43         電腦和會化分子       44         RS-232C 指令列表       44         K       45         還原       46         現格       47         另外       46 <t< td=""><td></td><td>進階影像設定</td><td>33</td></t<>                                                                                                    |               | 進階影像設定                                   | 33 |
| 數碼抑噪         34           遊戲時間         34           遊戲時間         35           輸出音量選擇         35           专用外部設備時的設定         36           選擇輸入酒         36           選擇輸入信號類型         37           選擇輸入信號類型         37           選擇輸入信號類型         37           選擇輸入信號類型         37           選擇輸入信號類型         37           選擇輸入信號類型         38           設定彩色制式         38           酸之能色制式         38           酸之能色制式         38           調算響影像尺寸         40           自動調整電腦影像         41           手動調整電腦影像         41           設定輸入的解像度         42           選擇輸入解像度         42           選擇輸入劑素         43           電腦相容性列表(INPUT 5 輸入)         44           RS-232C 指令列表         44           M錄         45           還原         46           規格         47           新廠圖         45           還原         46           規格         47           新客觀機做成量面和注意事項         49           折下文座         49           折下文座         49                                                                                                    | 其他            | 的影像設定                                    | 34 |
| 調整影像位置       34         遊戲時間       34         擎音調校       35         輸出音量選擇       35         使用 HDMI 輸出設備時的設定       36         選擇輸入源和信號類型       37         選擇輸入源       37         選擇輸入源和信號類型       37         選擇輸入信號類型       37         選擇輸入信號類型       37         選擇輸入信號類型       37         選擇輸入信號類型       37         調整電腦影型       38         設定彩色制式       38         設定彩色制式       38         調整電腦影像       41         日動調整電腦影像       41         目動調整電腦影像       41         長定輸入的解像度       42         選擇輸入解像度       42         選擇輸入解像度       42         選擇輸入解像       43         電腦和客性如調影像       44         Ma       Rs-232C 指令列表         Ma       44         Ma       45         還原       46         規格       47         另外購買的附件       47         新電視機的處置和注意事項       49         折下文座       49         折下夜機       49         消除密碼       49         消除密碼       50 <td></td> <td>數碼抑噪</td> <td>34</td>                                                                                                    |               | 數碼抑噪                                     | 34 |
| 遊戲時間                                                                                                    |               | 調整影像位置                                   | 34 |
| 聲音調校       35         輸出音量選擇       35         使用 HDMI 輸出設備時的設定       36         選擇輸入源和信號類型       37         選擇輸入源       37         選擇輸入源       37         選擇輸入源       37         選擇輸入源       37         選擇輸入源       37         選擇輸入源       38         跳越 HDMI/PC 輸入       38         設定彩色制式       38         主藝帝電腦       39         查提琴電腦       40         直動調整電腦影像       41         影定輸入解像度       42         選擇輸入解像度       41         設定輸入解像度       42         選擇輸入解像度       43         電腦和容性列表(INPUT 5 輸入)       44         MS       44         M錄       45         邊原       46         現存       47         另外購買的附件       47         新電觀機安差在鹽上       49         斯下支座       49         斯下支座       49         斯下支座       49         斯電視機的處置和注意事項       49         方下支座       49         方下支座       49         方下支座       49         方下支座       49 <t< td=""><td></td><td>遊戲時間</td><td>34</td></t<>                                                                                                    |               | 遊戲時間                                     | 34 |
| 輸出音量選擇       .35         使用 HDMI 輸出設備時的設定       .36         選擇輸入源和信號類型       .37         選擇輸入信號類型       .37         選擇輸入信號類型       .37         選擇輸入信號類型       .37         選擇輸入高號類型       .37         選擇輸入信號類型       .37         標註輸入流       .38         酸定彩色制式       .38         聖客電腦       .38         在畫面上顯示電腦影像       .39         選擇影像尺寸       .40         自動調整電腦影像       .41         手動調整電腦影像       .41         設定輸入的解像度       .42         選擇輸入路像       .43         電腦本操控電視機       .43         電腦和容性列表(INPUT 5 輸入)       .44         M錄                                                                                                    | 聲音            | 調校                                       | 35 |
| 使用 HDMI 輸出設備時的設定       36         選擇輸入源和信號類型       37         選擇輸入源       37         選擇輸入源       37         選擇輸入源       37         選擇輸入源       37         選擇輸入源       38         跳越 HDMI/PC 輸入       38         設定彩色制式       38         重接電腦       40         自動調整電腦影像       41         手動調整電腦影像       41         手動調整電腦影像       41         手動調整電腦影像       41         目動調整電腦影像       41         目動調整電腦影像       41         目動調整電腦影像       41         長定輸入的解像度       42         選擇輸入解念度       42         選擇輸入解金       43         電腦相容性列表(INPUT 5 輸入)       44         附錄       44         竹錄       45         遵原       46         規格       47         另外購買的附件       47         另外購買的附件       49         拆下支座       49         折下支座       49         指下支座       49         指下支座       49         指下支座       49         指示路碼       50                                                                                                    |               | 輸出音量選擇                                   | 35 |
| 使用 HDMI 輸出設備時的設定       36         選擇輸入源       37         選擇輸入信號類型       37         選擇輸入信號類型       37         標註輸入源       38         跳越 HDMI/PC 輸入       38         設定彩色制式       38 <b>車接電腦</b> 40         自動調整電腦影像       41         手動調整電腦影像       41         手動調整電腦影像       41         手動調整電腦影像       41         長定輸入的解像度       42         選擇輸入解像度       42         選擇輸入解像度       42         調整電影影像       41         手動調整電影影像       41         長定輸入的解像度       42         選擇輸入解像度       42         選擇輸入解像度       42         調整電調機物公開       43         電動和客性列表       41         HS       43         電動和客性列表       44         Mpa       43         電動和客性列表       44         Mpa       44         Mpa       45         規構       46         現在       47         为外購買的附件       47         另外電視機会       49         近年       49         近年       49                                                                                                    | 使用外部讀         | <b>设備時的設定</b>                            |    |
| With HDMM wundlik and like and like and lik | (市田           | 山山川 統山記住中的記令                             | 26 |
| 選擇輸入源       37         選擇輸入信號類型       37         選擇輸入信號類型       37         標註輸入源       38         跳越 HDMI/PC 輸入       38         設定彩色制式       38         聖摆腦       39         運擇影像尺寸       40         自動調整電腦影像       41         設定輸入的解像度       42         選擇輸入解像度       42         選擇輸入解像度       42         選擇輸入解像度       42         選擇輸入解像度       42         選擇輸入解像度       42         調出電社智慧人的解像度       42         選擇輸入解像       43         電腦相容性列表(INPUT 5 輸入)       44         RS-232C 指令列表       45         還原       46         規格       47         另外購買的附件       47         將電視機安裝在攝上       49         拆下支座       49         對電視機的處置和注意事項       49         清除密碼       50                                                                                                    | 15月<br>22月    | 「DUVII 戦山政順吁の政と                          | 30 |
| 選擇輸入信號類型       37         標註輸入源       38         跳越 HDMI/PC 輸入       38         設定彩色制式       38 <b>車接電腦 在畫面上顯示電腦影像 在畫面上顯示電腦影像</b> 41            手動調整電腦影像       41            手動調整電腦影像       41            王章輸入解像度       42            爾電腦來操控電視機       43            電腦相容性列表(INPUT 5 輸入)       44 <b>防 45</b> <u>還原</u> 44 <b>竹錄 太障分析 放障分析 45 濱原 45 然障分析 47 約 47 約 47 約 47 約 47 約 47 約 47 約 47 約 47 秋 47 約 47</b>                                                                                                    | 2517          | # <b>紙ハ/が作ら加快生</b><br>避 埋 続 λ ) 酒        |    |
| 歴史年物/16 加秋主       37         標註輸入源       38         跳越 HDMI/PC 輸入       38         設定彩色制式       38         主接電腦       39         建澤影像尺寸       40         自動調整電腦影像       41         手動調整電腦影像       41         設定輸入的解像度       42         選擇輸入解像度       42         調整電腦影像       41         設定輸入的解像度       42         選擇輸入解像度       42         開電腦來操控電視機       43         電腦相容性列表(INPUT 5 輸入)       44         RS-232C 指令列表       44         竹錄       45         還原       46         規格       47         另外購買的附件       47         解電機像安装在牆上       49         折下支座       49         折下支座       49         清除密碼       50                                                                                                    |               | と洋物へ//////////////////////////////////// |    |
| 謝越 HDMI/PC 輸入       38         設定彩色制式       38 <b>連接電腦</b> 39 <b>進</b> 擇影像尺寸       40         自動調整電腦影像       41         再動調整電腦影像       41         設定輸入的解像度       42         選擇輸入解像度       42         選擇輸入解像度       42         調節       43         電腦相容性列表(INPUT 5 輸入)       44         RS-232C 指令列表       44         竹錄       45         遵原       46         規格       47         另外購買的附件       47         輸露圖       48         將電視機安装在牆上       49         拆下支座       49         資於下支產       49         資除密碼       49         清除密碼       50                                                                                                    | 檀茸            | □ ◎ □ ◎ □ ◎ □ ◎ □ ◎ □ ◎ □ ◎ □ ◎ □ ◎ □ ◎  | 38 |
| 設定彩色制式       38 <b>主接電腦 在畫面上顯示電腦影像</b>                                                                                                    | いは            | HDMI/PC 輸入                               |    |
| 主接電腦         在畫面上顯示電腦影像       39         選擇影像尺寸       40         自動調整電腦影像       41         手動調整電腦影像       41         設定輸入的解像度       42         選擇輸入解像度       42         調整電脱影像       41         設定輸入的解像度       42         選擇輸入解像度       43         電腦相容性列表(INPUT 5 輸入)       44         RS-232C 指令列表       44         竹錄       数障分析       45         遵原       46       47         另外購買的附件       47       49         將電視機安裝在牆上       49       49         拆下支座       49       49         資除密碼       49       49         清除密碼       49       49         方除密碼       49       49         新電視機的處置和注意事項       49       49         清除密碼       50       49                                                                                                    | 設定            | 彩色制式                                     |    |
| 在畫面上顯示電腦影像       39         選擇影像尺寸       40         自動調整電腦影像       41         手動調整電腦影像       41         設定輸入的解像度       42         選擇輸入解像度       42         用電腦來操控電視機       43         電腦相容性列表(INPUT 5 輸入)       44         RS-232C 指令列表       45         還原       46         規格       47         另外購買的附件       47         將電視機安装在牆上       49         拆下支座       49         貸物客碼       49         方於密碼       50                                                                                                    | <b>审</b> 按雷 腦 |                                          |    |
| 在畫面上顯示電腦影像       39         選擇影像尺寸       40         自動調整電腦影像       41         手動調整電腦影像       41         設定輸入的解像度       42         選擇輸入解像度       42         用電腦來操控電視機       43         電腦相容性列表(INPUT 5 輸入)       44         RS-232C 指令列表       44         竹錄       45         遊原       46         規格       47         另外購買的附件       47         將電視機安裝在牆上       49         拆下支座       49         蘇電視機的處置和注意事項       49         清除密碼       50                                                                                                    | 生汉电鸠          |                                          |    |
| 選擇影像尺寸                                                                                                    | 在畫            | 面上顯示電腦影像                                 | 39 |
| 自動調整電腦影像       41         手動調整電腦影像       41         設定輸入的解像度       42         選擇輸入解像度       42         選擇輸入解像度       42         用電腦來操控電視機       43         電腦相容性列表(INPUT 5 輸入)       44         RS-232C 指令列表       44         竹錄       45         放障分析       45         還原       46         規格       47         另外購買的附件       47         輪廓圖       48         將電視機安裝在牆上       49         拆下支座       49         資房密碼       49         資房密碼       49                                                                                                    |               | 選擇影像尺寸                                   | 40 |
| +動調整電腦影像       41         設定輸入的解像度       42         選擇輸入解像度       42         選擇輸入解像度       42         用電腦來操控電視機       43         電腦相容性列表(INPUT 5 輸入)       44         RS-232C 指令列表       44         竹錄       45         放障分析       45         還原       46         規格       47         另外購買的附件       47         輪廓圖       48         將電視機安裝在牆上       49         拆下支座       49         臺掛電視機的處置和注意事項       49         清除密碼       50                                                                                                    |               | 自動調整電腦影像                                 | 41 |
| 設定輸入的解像度       42         選擇輸入解像度       42         用電腦來操控電視機       43         電腦相容性列表(INPUT 5 輸入)       44         RS-232C 指令列表       44         竹錄       45         遊原       46         規格       47         另外購買的附件       47         輪廓圖       48         將電視機安裝在牆上       49         近下支座       49         資房密碼       49         方除密碼       50                                                                                                    | -0            |                                          | 41 |
| 選擇輸入牌像度       42         用電腦來操控電視機       43         電腦相容性列表(INPUT 5 輸入)       44         RS-232C 指令列表       44         材錄       44         放障分析       45         還原       46         規格       47         另外購買的附件       47         輪廓圖       48         將電視機安裝在牆上       49         近下支座       49         臺掛電視機的處置和注意事項       49         清除密碼       50                                                                                                    | 設定            |                                          |    |
| 用電脑來操控電視機       43         電腦相容性列表(INPUT 5 輸入)       44         RS-232C 指令列表       44         竹錄       45         遊原       46         規格       47         另外購買的附件       47         輪廓圖       48         將電視機安裝在牆上       49         近下支座       49         壁掛電視機的處置和注意事項       49         清除密碼       50                                                                                                    | mæ            |                                          |    |
| 電脑相容性列表(INPOT 5 輸入)       44         RS-232C 指令列表       44         竹錄       故障分析       45         還原       46         規格       47         另外購買的附件       47         輪廓圖       48         將電視機安裝在牆上       49         拆下支座       49         壁掛電視機的處置和注意事項       49         清除密碼       50                                                                                                    | 用電            | ·脑外保控電視機                                 |    |
| RS-232C 指节列表       44         竹錄       故障分析       45         還原       46         規格       47         另外購買的附件       47         輪廓圖       48         將電視機安裝在牆上       49         班下支座       49         壁掛電視機的處置和注意事項       49         清除密碼       50                                                                                                    | <b>竜</b> 脑    | 怕谷性列衣(INPUI 5 11K八)                      |    |
| 故障分析       45         還原       46         規格       47         另外購買的附件       47         輪廓圖       48         將電視機安裝在牆上       49         拆下支座       49         壁掛電視機的處置和注意事項       49         清除密碼       50                                                                                                    | кэ-           | 2320                                     | 44 |
| 故障分析                                                                                                    | 附錄            |                                          |    |
| 還原                                                                                                    | 故障            | 分析                                       | 45 |
| 規格       47         另外購買的附件       47         輪廓圖       48         將電視機安裝在牆上       49         拆下支座       49         壁掛電視機的處置和注意事項       49         清除密碼       50                                                                                                    | 還原            |                                          | 46 |
| 另外購買的附件       47         輪廓圖       48         將電視機安裝在牆上       49         拆下支座       49         壁掛電視機的處置和注意事項       49         清除密碼       50                                                                                                    | 規格            |                                          | 47 |
| <b>輪廓圖</b>                                                                                                    | 另外            | 購買的附件                                    | 47 |
| <b>將電視機安裝在牆上</b>                                                                                                    | 輪廓            |                                          | 48 |
| 拆下支座                                                                                                    | 將電            | ·視機安裝在牆上                                 | 49 |
| 壁掛電視機的處置和注意事項49<br><b>清除密碼</b>                                                                                                    |               | 拆下支座                                     | 49 |
| 清除密碼                                                                                                    |               | 壁掛電視機的處置和注意事項                            | 49 |
|                                                                                                    | 清除            | 密碼                                       | 50 |

### 關於安全的重要注意事項

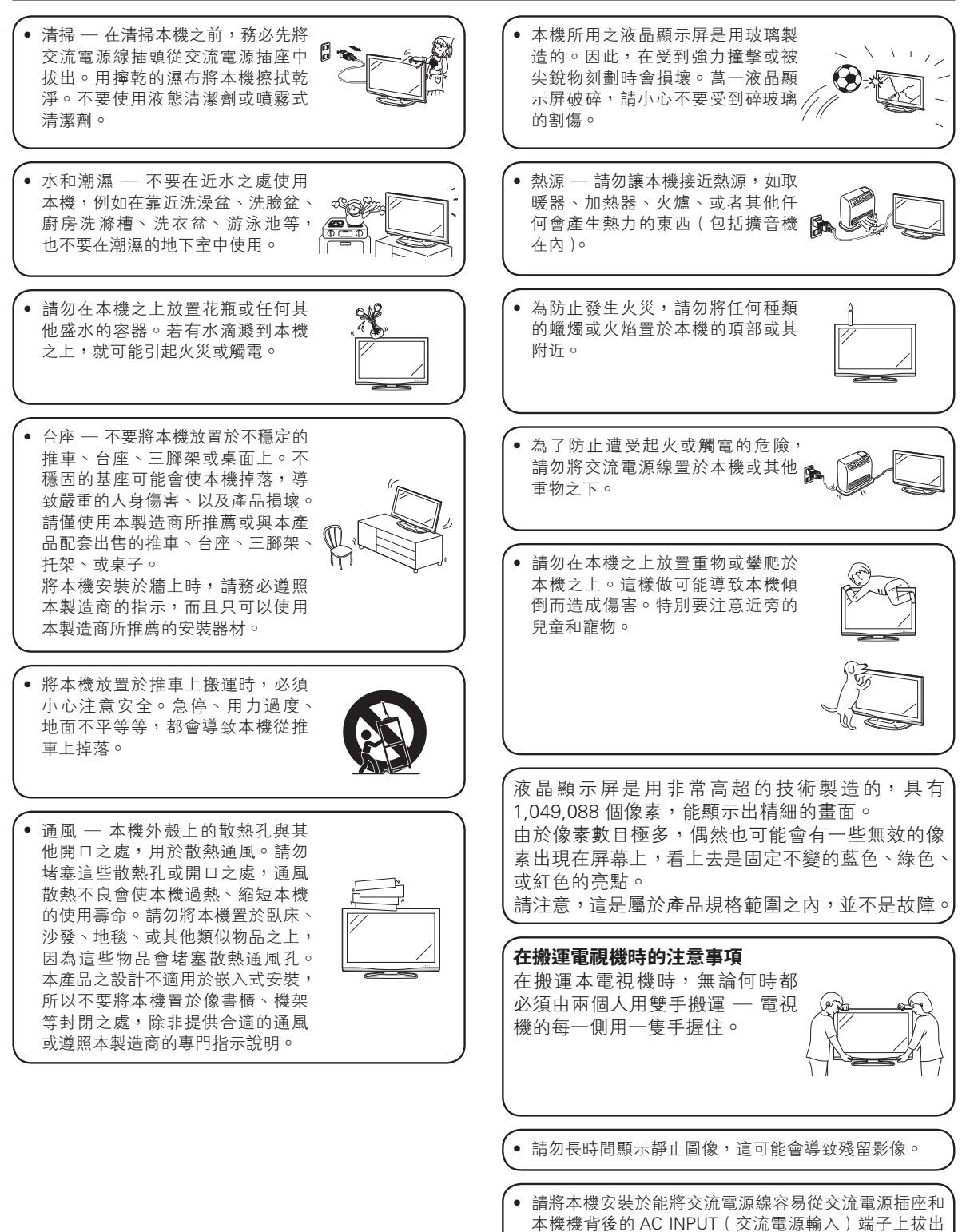

## 隨機附件

#### 請確認如下附件隨同本機附送。

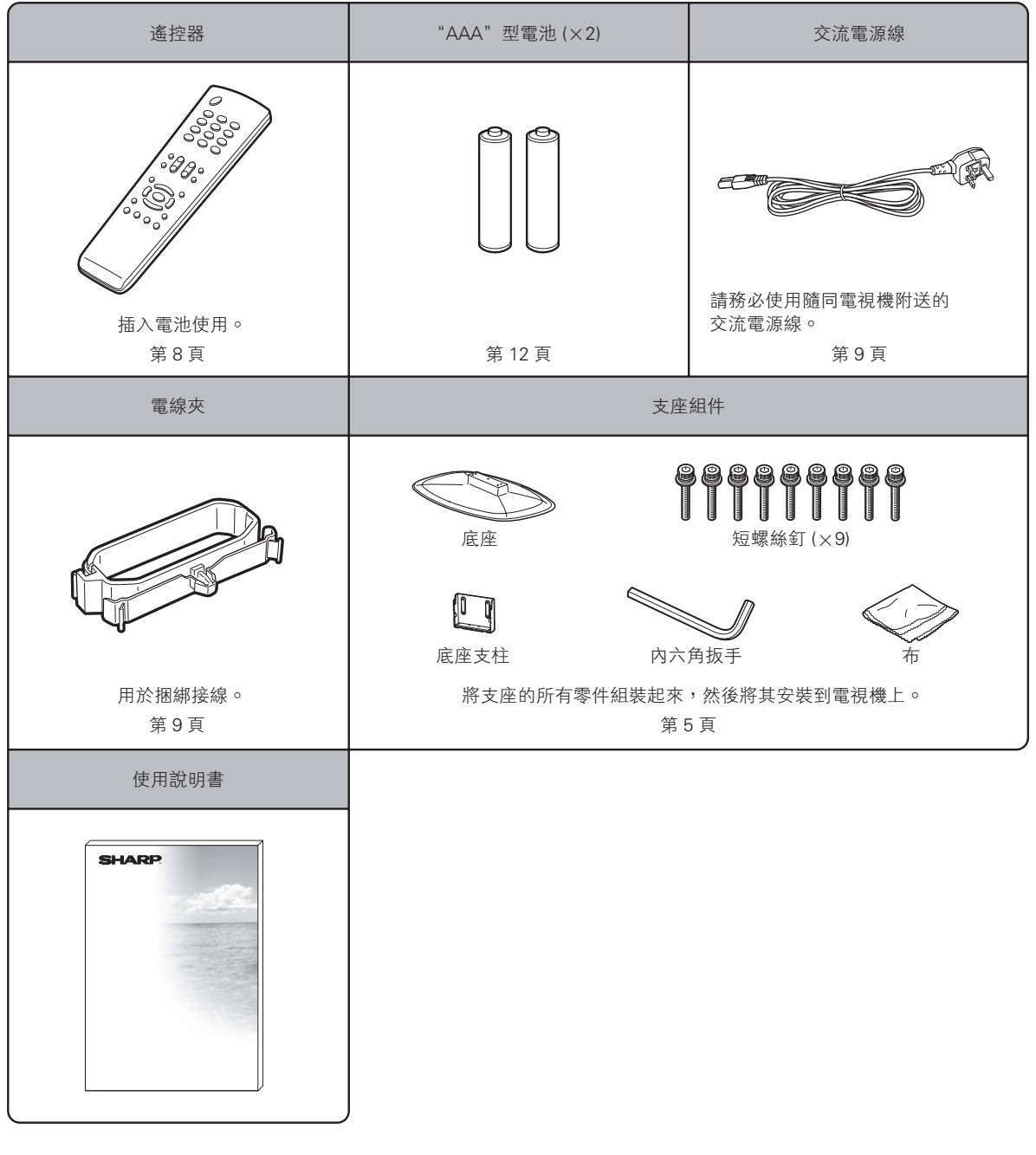

### 商標

● "HDMI", HDMI 標記和"High-Definition Multimedia Interface"(高清晰度多媒體接□)是 HDMI 特許 LLC 的商標 或註冊商標。

準備

#### 安裝支座

- 在安裝(或拆卸)支座之前,請將交流電源線從 AC INPUT(交流電源輸入)端子上拔下。
- 在執行操作之前,請在將放置電視機的地方鋪設減震墊,以防電視機損壞。

#### (小) 注意

- 正確安裝支座。
- 請務必遵照說明進行安裝。若支座安裝得不正確,則可能導致電視機傾倒。

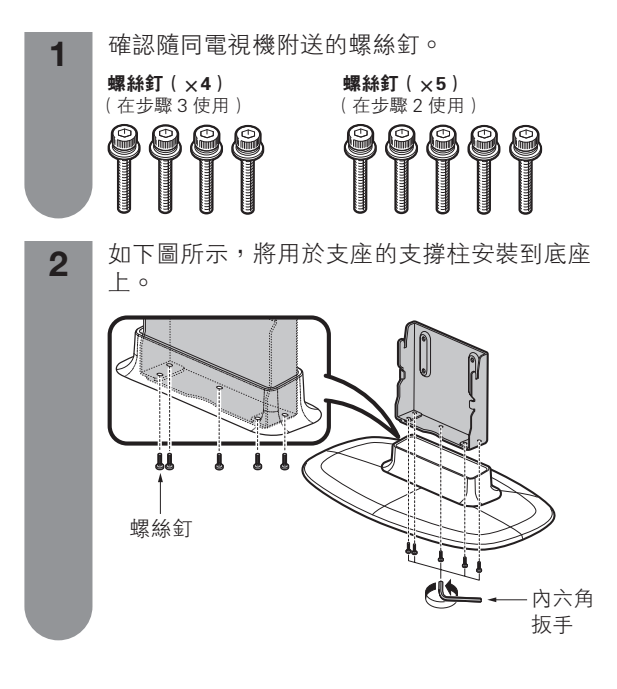

3 ① 將支座插入到電視機底部的孔中。
 ② 將4枚螺絲釘插入到電視機背面的4個孔中並捧緊。
 内六角扳手
 (2)
 (2)
 (2)
 (2)
 (2)
 (3)
 (4)
 (4)
 (5)
 (7)
 (7)
 (7)
 (7)
 (7)
 (7)
 (7)
 (7)
 (7)
 (7)
 (7)
 (7)
 (7)
 (7)
 (7)
 (7)
 (7)
 (7)
 (7)
 (7)
 (7)
 (7)
 (7)
 (7)
 (7)
 (7)
 (7)
 (7)
 (7)
 (7)
 (7)
 (7)
 (7)
 (7)
 (7)
 (7)
 (7)
 (7)
 (7)
 (7)
 (7)
 (7)
 (7)
 (7)
 (7)
 (7)
 (7)
 (7)
 (7)
 (7)
 (7)
 (7)
 (7)
 (7)
 (7)
 (7)
 (7)
 (7)
 (7)
 (7)
 (7)
 (7)
 (7)
 (7)
 (7)
 (7)
 (7)
 (7)
 (7)
 (7)
 (7)
 (7)
 (7)
 (7)
 (7)
 (7)
 (7)
 (7)
 (7)
 (7)
 (7)
 (7)
 (7)
 (7)
 (7)
 (7)
 (7)
 (7)
 (7)
 (7)
 (7)
 (7)
 (7)
 (7)
 (7)
 (7)
 (7)
 (7)
 (7)
 (7)
 (7)
 (7)
 (7)
 (7)
 (7)
 (7

註
• 若要拆卸支座,請以相反的次序執行步驟。

#### 部件名稱

電視機(前視圖)

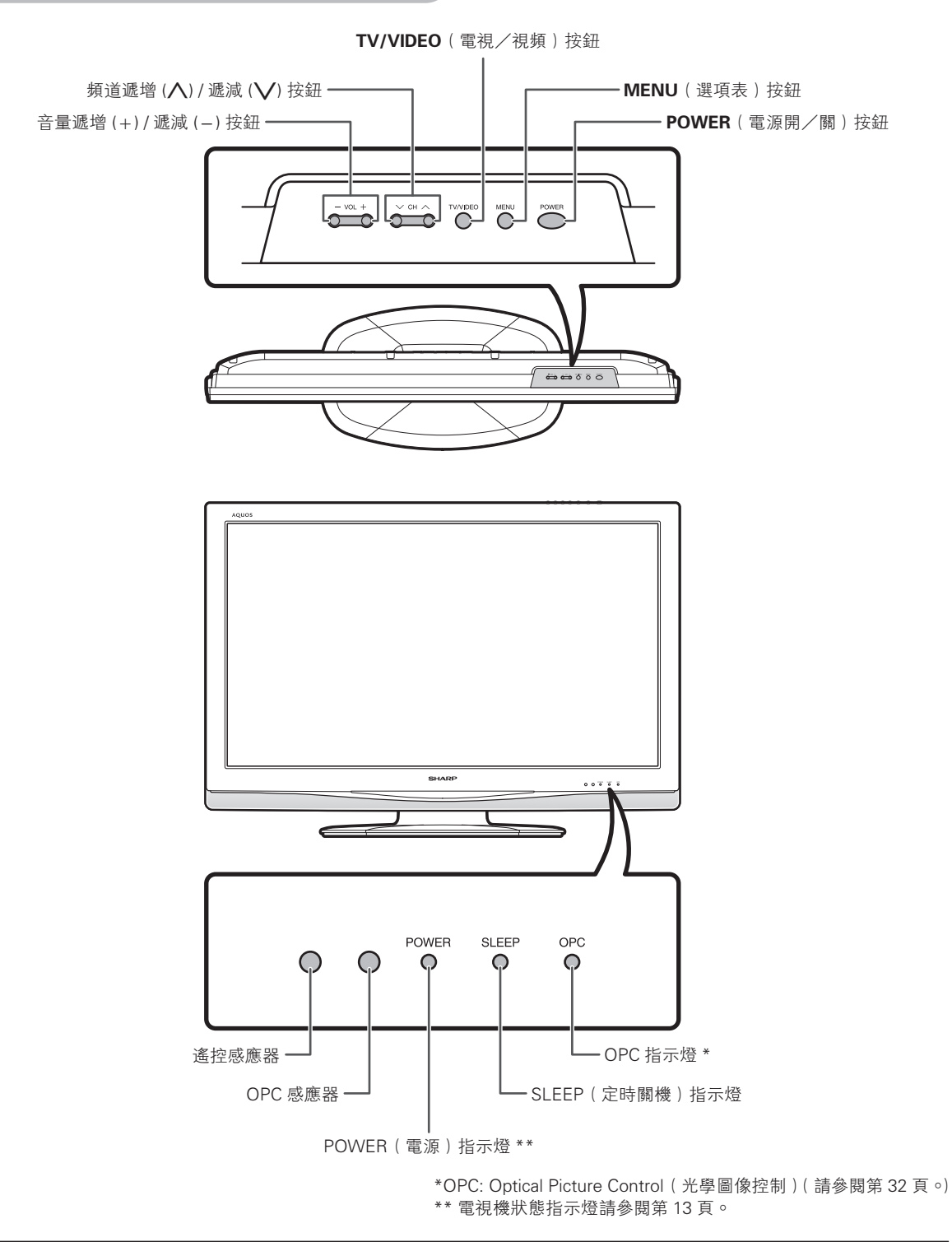

• 本說明書中的插圖是以解釋為目的,可能與實際操作略有差別。 本說明書中的示例全部是根據 LC-37Z33H 進行說明的。

•

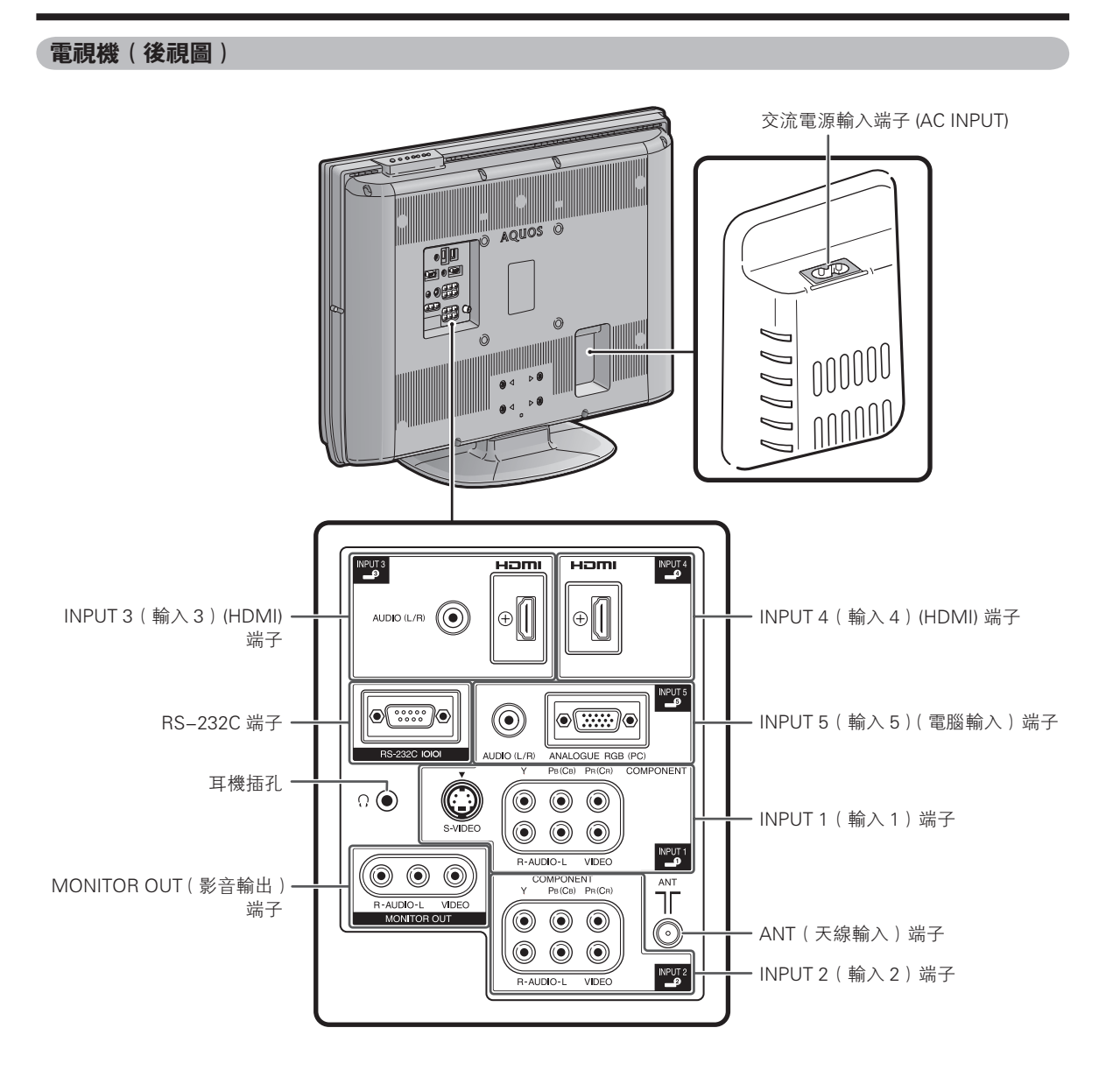

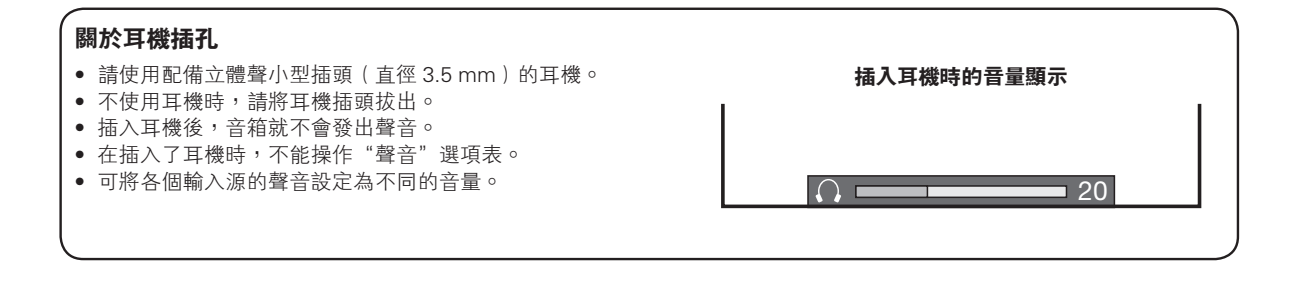

#### 準備

#### 遙控器

POWER (電源) (備用 / 打開)-打開和關掉電源。( 請參閱 第13頁。) 0 - 9 設置頻道。( 請參閱第 18 頁。) POWER 000 🔁 (閃回)・ TV/VIDEO(電視/視頻) 返回到前一個選擇的頻道或外部 (輸入源) 3 (2)(1)輸入模式。(請參閱第24頁。) 選擇一個輸入源。〔電視、輸入 1、輸入2、輸入3、輸入4、輸 (4)(•5) 6 入5(電腦))(請參閱第10頁、 第36頁到第38頁、第39頁。)  $\overline{7}$ (8)9 S MPX (多重聲音)  $\bigcirc$ DISPLAY(顯示) 選擇多重聲音模式。(請參閱 顯示頻道或輸入資訊。 第25頁。) CH DISPLAY VOL MPX Æ  $\bigcirc$ 0 C CH/\/CH//(頻道 /// 頻道 //) SI FFP 設置音量。(請參閱第18頁。) 電視輸入模式:選擇一個頻道。 ( 請參閱第 18 頁。) MENH ☆(靜音) PC SLEEP(定時關機) Ω C 使聲音關閉。(請參閱第24頁。) 設置定時關機。(請參閱第27頁。) 6 • ENTER EXIT FTURN V PC(電腦)· Ð MENU(選項表) C 直接選擇 INPUT 5 (輸入5) 端子。 顯示選項表。(請參閱第14頁。) WIDE FREEZE AV MODE OPC (請參閱第39頁。)  $\bigcirc$  $O \mid O$  $\bigcirc$ ▲/▼/◀/▶(遊標) **ENTER**(確定) 在設置書面上選擇一個所需的 執行一個命令。 項目。 SHARP **EXIT**(退出) RETURN(返回) 返回默認畫面。 選項表模式:返回到前一個選項 表畫面。(請參閱第14頁。) WIDE(寬屏幕模式) OPC(光學圖像控制) 打開或關閉"光學圖像控制"。(請 改變寬屏幕影像模式。(請參閱 第30頁和第40頁。) 參閱第 32 頁。) FREEZE(靜止) AV MODE (AV 模式) 使活動影像變為靜止。(請參閱第 選擇一個音頻和視頻設置:影音 23頁。) 模式〔標準、電影、遊戲、用戶、 動態(固定的)、動態)、電腦模 式(標準、電腦、用戶)。(請參 閱第31頁。)

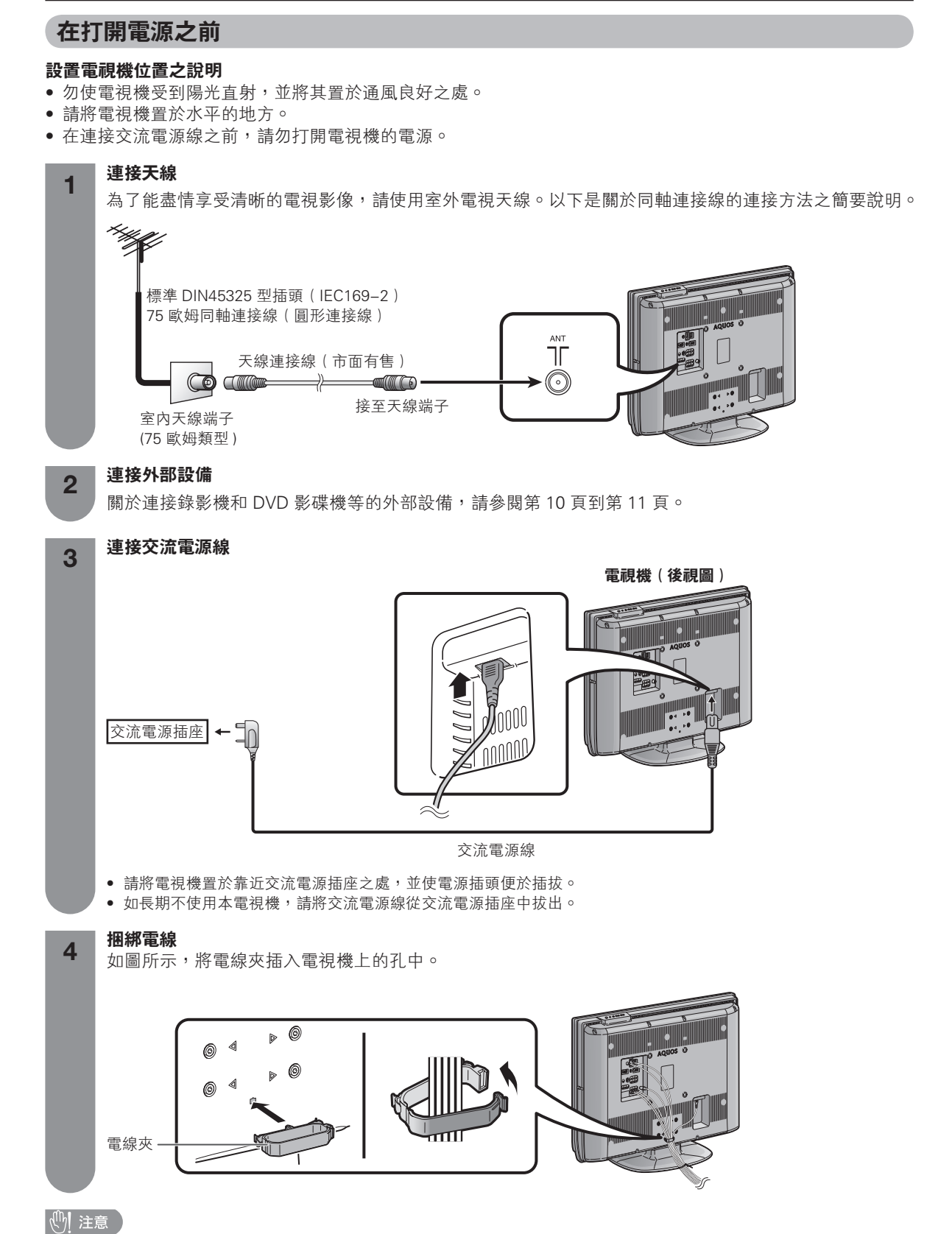

• 爲了防止遭受電擊的危險,在連接着電源線時,請不要觸碰接線任何未經絕緣的部份。

#### 準備

#### 連接外部設備

可將許多類型的外部設備連接到電視機上,如錄影機、遊戲機、攝錄機、DVD 影碟機、數碼電視機解碼器(機頂 盒)和電腦等。要觀看外接源的影像,請從遙控器上的**TV/VIDEO**(電視/視頻)或電視機上的**TV/VIDEO**(電 視/視頻)來選擇輸入源。

#### 🖑 注意

- 為保護所有的設備,在連接錄影機、遊戲機、攝錄機、DVD影碟機、數碼電視機解碼器(機頂盒)、電腦或其他設備之前, 請務必先關閉電視機的電源。
- 在進行連接之前,請仔細閱讀有關的使用說明書(錄影機、DVD 影碟機等)。

#### 連接錄影機、遊戲機或攝錄機

使用 INPUT1(輸入1)/ INPUT2(輸入2)端子,可方便地連接錄影機、遊戲機、攝錄機和其他影音設備。

#### 當使用色差連接線時(市面有售)

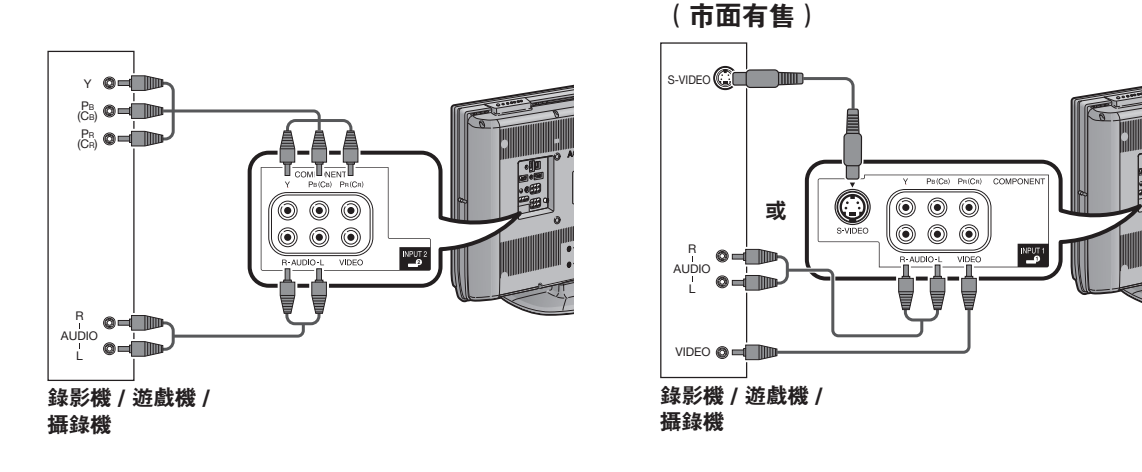

#### 連接 DVD 影碟機

當連接 DVD 影碟機或其他影音設備時,可使用 INPUT1(輸入1) / INPUT 2(輸入2)、INPUT3(輸入3) / INPUT 4(輸入4)(HDMI[高清晰度多媒體接□])端子。

#### 1 🖉 🖉

• 當使用 DVI-HDMI 轉接頭時,請從 INPUT 3 (輸入 3)的 AUDIO (音頻)端子輸入音頻信號。(請參閱第 36 頁。)

#### 當使用 HDMI 認證的接線連接線時 (市面有售)

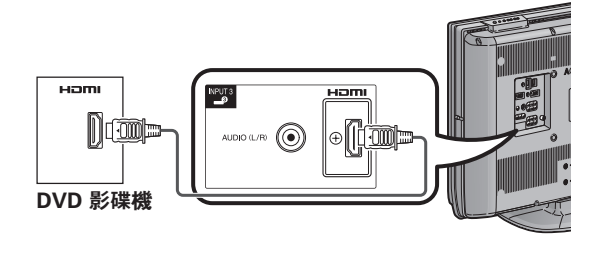

#### 當使用色差連接線時(市面有售)

當使用複合視頻連接線或 S 視頻連接線時

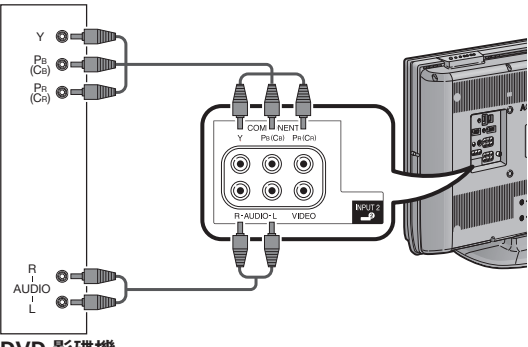

DVD 影碟機

#### 準備

#### 連接數碼電視機解碼器(機頂盒)

當連接數碼電視機解碼器(機頂盒)或其他影音設備時,可使用 INPUT1(輸入1)/INPUT2(輸入2)或 INPUT3(輸入3)/INPUT4(輸入4)(HDMI[高清晰度多媒體接口])端子。

#### 1 🖉 🖄

• 當使用 DVI-HDMI 轉接頭時,請從 INPUT 3(輸入 3)的 AUDIO(音頻)端子輸入音頻信號。(請參閱第 36 頁。)

#### 當使用 HDMI 認證的接線連接線時 (市面有售)

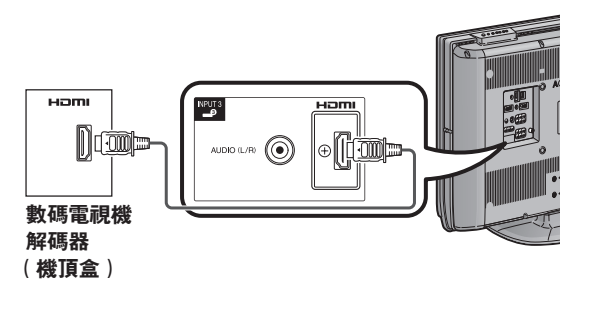

#### 

當使用色差連接線時(市面有售)

解碼器 (機頂盒)

#### 連接電腦

當連接電腦時,可使用 INPUT5(輸入 5)(電腦)端 子。(請參閱第 39 頁。)

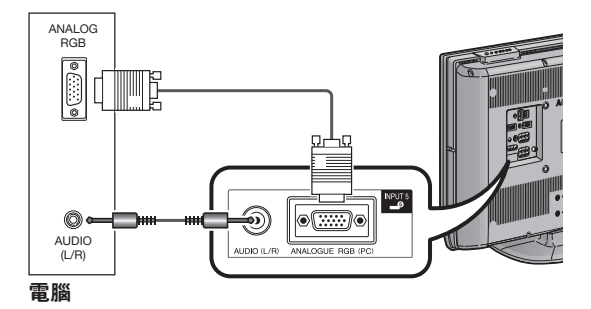

#### 装入電池

在第一次使用本電視機之前,請插入兩枚 "AAA" 型電池(附送)。當電池耗盡,而且遙控器不能操作時,用 新的 "AAA" 型電池替換。

1 打開電池蓋。

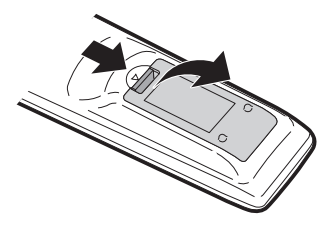

2 插入兩枚附送的 "AAA" 型電池。 3 關上電池蓋。

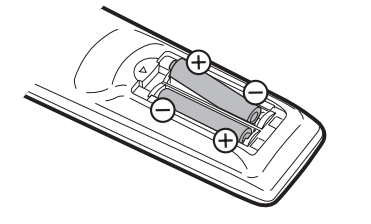

 在裝入電池時,要注意電池端子的極性 要與電池艙內的極性標記(+)和(-) 一致。

#### ① 注意

- 如果電池使用不當,會導致化學物質洩漏或爆炸。請務必遵守如下所述的指示。
- 不要將不同型號的電池混合使用。不同型號的電池具有不同的特性。
- 不要將新舊程度不同的電池混合使用。如果新電池與舊電池混合使用,那麼就會縮短新電池的使用壽命,或者導致舊電池的 化學物質洩漏。
- 當電池的電量耗盡之時,要立即將電池取出。從電池漏出的化學物質會腐蝕電池艙內零件。如果發現有任何化學物質洩漏, 那麼請用布將化學物質徹底擦拭乾淨。
- 由於儲存條件不同,隨同本機附送之電池可能會達不到預期的使用壽命。
- 如果將會長期不使用遙控器,那麼請將電池從遙控器中取出。

#### 

#### 關於遙控器的注意事項

- 切勿使遙控器受到劇烈震動。
   此外,切勿將遙控器浸泡於液體之中,或將其置於非常潮濕之處。
- 切勿在直射陽光下設置或放置遙控器。
   熱力將導致遙控器變形。
   當主機的遙控感應器處於陽光直射或強烈照明下時,遙控器可能會失
- 靈。這時,請改變照明或液晶電視機的角度,或靠近遙控感應器操作 遙控器。

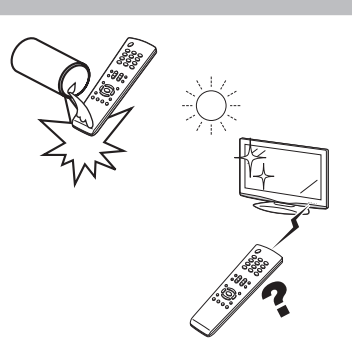

#### 打開或關閉電視機

#### 打開電源

按下電視機上的 **POWER**(電源)。

- POWER(電源)指示燈(綠色):電視機的電源已經打開。
   (幾秒鐘之後,影像伴隨著聲音顯示出來。)
- 按下電視機上的 POWER(電源)將電源"開"之後,就可以按下遙控器上的 POWER(電源)來打開或關閉電源了。

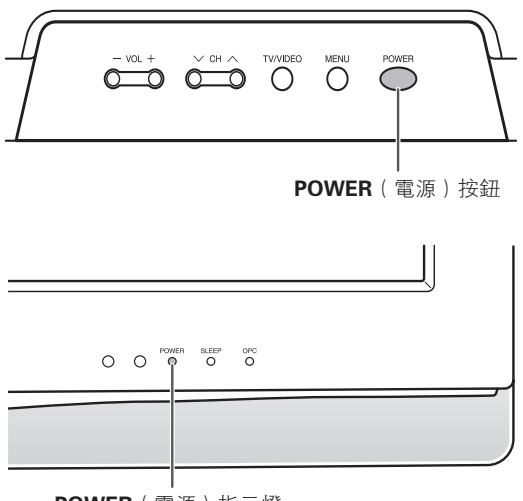

POWER(電源)指示燈

#### 關閉電源

POWER(電源)按鈕

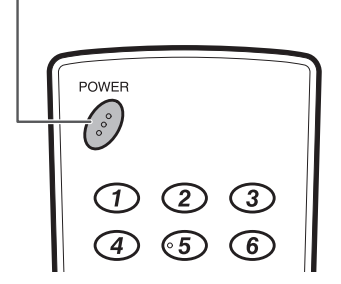

按下遙控器上的 POWER (電源)。

- 電視機進入備用模式,屏幕上的影像消失。
- 電視機上的 POWER (電源)指示燈由綠變紅。
- 按下電視機上的 POWER (電源)。
- 電視機上的 POWER (電源)指示燈關閉。
- 當用電視機上的 POWER(電源) 關閉電視機時,不能按 下遙控器上的 POWER(電源)來打開電源。

#### POWER(電源)指示燈

| 關閉     | 電源關閉       |
|--------|------------|
| 點亮(紅色) | 電視機處於備用狀態。 |
| 點亮(綠色) | 電視機開啟。     |

#### 1 🖉 🖄

- 如果長時間不使用本電視機,請務必將交流電源線插頭從 交流電源插座中拔出來。
- 即使電視機處於備用狀態時,也會略微消耗電量。

#### 選項表操作

#### **什麼是選項表**?

- 需要使用屏幕顯示來設定電視機。這個用於設定的屏幕顯示,就叫做"選項表"。
- 用選項表可以進行各種各樣的設定和調整。(請參閱第15 頁和第16頁。)
- 可以用遙控器來操控選項表內的項目。

#### 基本的選項表操作

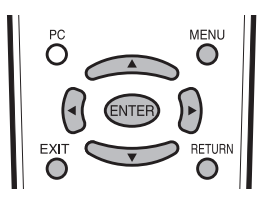

按下 MENU (選項表),顯示選項表畫面。

| <b>選項表</b> | 影像]  |   |        |
|------------|------|---|--------|
| 🗐 影像       |      |   | 💋 電源控制 |
| AV模式       | [標準] |   |        |
| 光學圖像控      | 制[關] |   |        |
| 背光         |      | - | +      |
| 對比度        |      |   |        |
| 亮度         |      |   | +      |
| 色彩         |      | - | +      |
| 色調         |      |   | 0      |
| 銳度         |      | - | +      |
| 進階選項       |      |   |        |
| 遺原         |      |   |        |

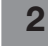

1

按下 ◀/▶ 來選擇所需的選項表,然後按下 ENTER (確定)。

| 🔮 🔮 |  | 🎾 電源控制                                |
|-----|--|---------------------------------------|
| 標準  |  |                                       |
| 高音  |  | +                                     |
| 低音  |  | +                                     |
| 平衡  |  | ▲ ▲ ▲ ▲ ▲ ▲ ▲ ▲ ▲ ▲ ▲ ▲ ▲ ▲ ▲ ▲ ▲ ▲ ▲ |
| 環繞聲 |  |                                       |
| 還原  |  |                                       |

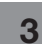

4

按下 ▲/▼ 來選擇所需的選項表項目。若有需 要,則按下 ENTER (確定)繼續操作。

| 🔮 聲音 |     | Ø | 電源控制 | aj  |
|------|-----|---|------|-----|
| 標準   |     |   |      |     |
| 高音   | [0] |   | Ċ    |     |
| 低音   |     |   |      | > + |
| 平衡   |     |   |      | ▶ 右 |
| 環繞聲  |     |   |      |     |
| 還原   |     |   |      |     |

按下 ▲/▼ 或 ◀/▶ 來選擇所需的項目或將該 項目調整到所需的程度。若有需要,則按下 ENTER (確定)。

5 按下 EXIT(退出)或 MENU(選項表)來退 出選項表。

> 若有需要,則按下 **RETURN**(返回)來返回 到前面的選項表。

#### 📕 使用電視機的控制面板

也可使用電視機上的控制面板來操控選項表。 如下所示,控制面板上的按鈕操作與遙控器上的按鈕 操作相對應。

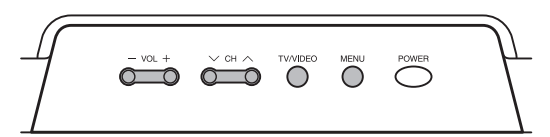

| 電視機控制面板按鈕 | 遙控器按鈕    |
|-----------|----------|
| TV/VIDEO  | ENTER    |
| сн 🔨      | <b>A</b> |
| сн 🗸      | ▼        |
| VOL +     | •        |
| VOL –     | •        |

#### 幺 赵

- 選擇不同的輸入模式時,選項表中可選的項目可能會有不同。但是其操作過程是一樣的。
- 使用說明書中的畫面是用於進行解釋的(有些放大了,另一些裁剪了),可能會與實際畫面稍有不同。

#### 關於引導顯示

畫面底部的"引導顯示",顯示出用"屏幕顯示"可進 行的操作。

◆
÷ 選擇 ENTER : 確定 RETURN : 返回 MENU : 終止

上面的條狀圖是遙控器的操作指南。對於每 個不同的選項表設置畫面,條狀圖也會作相 應的改變。

#### 電視/影音輸入模式選項表中的項目

幫助您操作的電視/影音選項表項目列表

🔲 影像

| AV 模式  | 第 31 百 |
|--------|--------|
|        | # 00 F |
| 尤學圖隊控制 |        |
| 背光     | 第 32 頁 |
| 對比度    | 第 32 頁 |
| 亮度     | 第 32 頁 |
| 色彩     | 第 32 頁 |
| 白調     | 第32百   |
|        | # 00 F |
| 軦艮     |        |
| 進階選項   |        |
| 色溫     | 第 33 頁 |
| 影院模式   | 第 33 頁 |
| 黑階     | 第 33 百 |
|        | # 00 F |
| 3D-Y/C |        |
| 單色     | 第 33 頁 |
| 還原     | 第 32 頁 |
|        |        |

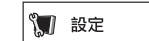

| 自動安装  | 17 頁  |
|-------|-------|
| 頻道設置  | ·22 頁 |
| 兒童安全鎖 | 26 頁  |
| 輸入跳越  | 38 頁  |
| 輸入標簽  | 38 頁  |
| 定位    | 34 頁  |
| WSS   | 29 頁  |
| 4:3模式 | 29 頁  |
| 備用模式  | 25 頁  |
| 語系設定  | 18 頁  |
| 還原    | 46 頁  |
|       |       |

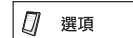

| 數碼抑噪<br>輸入選擇 | 第 34 頁 |
|--------------|--------|
| 輸入 1         | 第37頁   |
| 輸入 2         | 第37頁   |
| 輸出音量選擇       | 第35頁   |
| 只作音頻輸出       | 第24頁   |
| 遊戲時間         | 第34頁   |
| 彩色制式         | 第38頁   |
| HDMI 端子設定    |        |
| 自動檢閱         | 第36頁   |
| 音頻選擇         | 第36頁   |

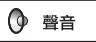

| AV 模式<br>高音<br>低音<br>平衡<br>環繞聲<br>還原 | 第 31 〕<br>第 35 〕<br>第 35 〕<br>第 35 〕<br>第 35 〕 | 阿瓦瓦瓦瓦百 |
|--------------------------------------|------------------------------------------------|--------|
| 還原                                   | 第 35 ]                                         | Į      |

🕼 電源控制

| 無訊號自動關機 | 第 27 頁 |
|---------|--------|
| 無操作自動關機 | 第 27 頁 |
| 環保      | 第 28 頁 |

• 由於選擇的輸入源有所不同,某些選項表項目可能不會顯示出來。

#### 電腦輸入模式選項表中的項目

#### 幫助您操作的電腦選項表項目列表

🔲 影像

| AV 模式<br>光學圖像控制<br>背光<br>對比度<br>亮度 | 第31頁<br>第32頁<br>第32頁<br>第32頁<br>第32頁<br>第32頁 |
|------------------------------------|----------------------------------------------|
| 進階選項<br>色溫<br>黑階<br>還原             | 第 33 頁<br>第 33 頁<br>第 32 頁                   |

音撞 🕥

| AV 模式 | 頁 |
|-------|---|
| 高音    | 頁 |
| 低音    | 頁 |
| 平衡    | 頁 |
| 環繞聲   | 頁 |
| 還原    | 頁 |

🕼 電源控制

#### 気 註

• 由於選擇的輸入源有所不同,某些選項表項目可能不會顯示出來。

🗊 設定

| 輸入跳越 | . 第 38 頁 |
|------|----------|
| 輸入標簽 | . 第 38 頁 |
| 備用模式 | .第25頁    |
| 語系設定 | . 第 18 頁 |
| 還原   | .第46頁    |
|      |          |

🖉 選項

| 輸入選擇   |      |   |
|--------|------|---|
| 輸入1    | 第 37 | 頁 |
| 輸入 2   | 第 37 | 頁 |
| 輸出音量選擇 | 第 35 | 頁 |
| 只作音頻輸出 | 第 24 | 頁 |
| 遊戲時間   | 第 34 | 頁 |
| 微調同步   |      |   |
| 輸入信號   | 第 42 | 頁 |
| 自動同步   | 第 41 | 頁 |
| 水平定位   | 第 41 | 頁 |
| 垂直定位   | 第 41 | 頁 |
| 時鐘     | 第 41 | 頁 |
| 相位     | 第 41 | 頁 |
| 還原     | 第 41 | 頁 |
|        | -    |   |

## 觀看電視

#### 自動設定頻道

即使設置好預置頻道之後,您也可以再進行自動安裝。

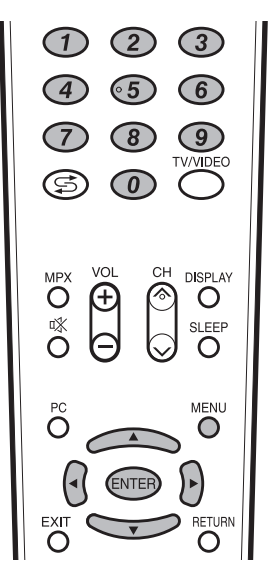

1

按下 MENU (選項表),顯示選項表畫面。

2 按下 ◀/▶,來選擇"設定"。

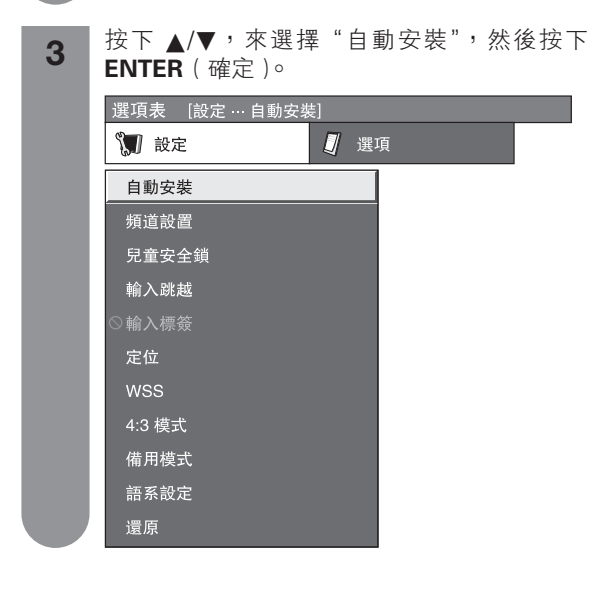

- 4 如果已經設置了密碼,那麼請在此輸入密碼。
   關於設置密碼,請參閱第26頁。
   ----
- **5** 按下 ▲/▼,來選擇"是",然後按下 ENTER (確定)。
- 6 按下 ▲/▼ 從屏幕上顯示的選項表中選擇想要 使用的語言,然後按下 ENTER (確定)。 按下 ▲/▼,來選擇所需的聲音制式,然後按 下 ENTER (確定)。 在自動搜索過程中不需要做任何事。 顯示出"搜索结束"。按下 MENU(選項表) 退出。

#### 選擇頻道

可以用多種方式轉換頻道。

#### 使用遙控器上的 CH / / //

- 按下 CH入, 來增大頻道號碼。
- 按下 CH∨,來減少頻道號碼。

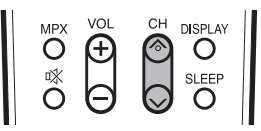

#### 1 2

● 電視機上的 CH (\) 的作用與遙控器上的 CH (\) 相同。

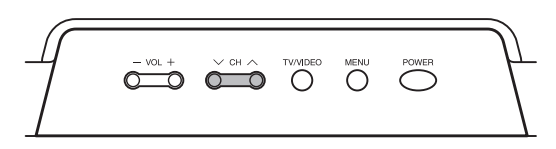

#### 使用遙控器上的0-9

按下按键 0 到 9, 就可以直接選擇頻道。

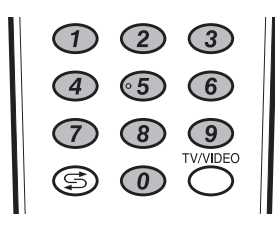

#### 例

要選擇1位數的頻道(例如頻道2)時:
先按下0再按下2。
要選擇2位數的頻道(例如頻道12)時:
先按下1再按下2。

#### 頻道顯示

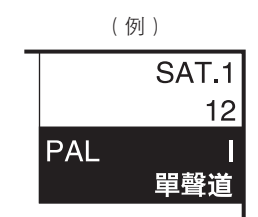

### 

#### 改變音量

可以在電視機上或是遙控器上改變音量。

- 要增加音量,請按下 **VOL+**。
- 要減少音量,請按下 **VOL**-。

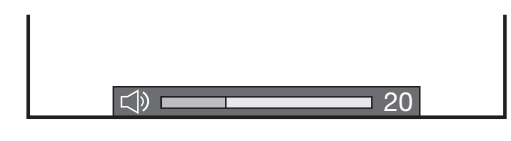

#### 1 🖉 🖉

"電視"、"輸入1"、"輸入2"、"輸入3"、"輸入4"和 "輸入5"(電腦)模式能分別記憶各自調節的音量數值。

#### 選項表語系設定

您可以從設定選項表裡挑選一種語言。 四種語言可供選擇:中文(簡體)、中文(繁體)、英 文以及阿拉伯文。

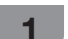

按下 MENU (選項表), 顯示選項表畫面。

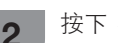

- |按下 ◀/▶,來選擇"設定"。
- 3 按下 ▲/▼,來選擇"語系設定",然後按下
   ENTER(確定)。
- 4 按下▲/▼,從屏幕上所列舉出來的語系設定 中選擇所需的語言,然後按下 ENTER(確 定)。

#### 按照個人喜好來設定頻道

可以在任何時候重新運行自動搜索程式,只需要進入 到"設定"選項表,然後再進入到"頻道設置"選項 表。這樣,就可以自動或者手動地調校頻道了。

#### 自動搜索

也可以進行以下操作來自動搜索電視頻道。其功能與 自動安裝中用的頻道自動搜索相同。

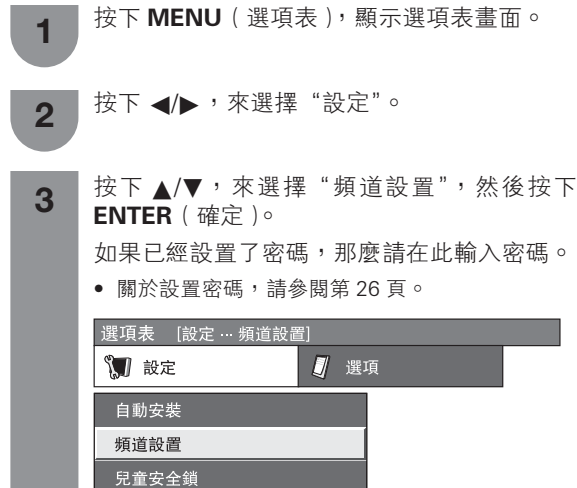

輸入跳越

4:3 模式 備用模式 語系設定 還原

4

5

#### 手動設置毎個頻道

可手動設置某些頻道項目。這些項目是搜索、微調 (電視頻率)、彩色制式、聲音制式、以及跳越。

- 1 按下 MENU (選項表),顯示選項表畫面。
- 2 按下 ◀/▶,來選擇"設定"。
- 3 按下▲/▼,來選擇"頻道設置",然後按下
   ENTER(確定)。
   如果已經設置了密碼,那麼請在此輸入密碼。
   關於設置密碼,請參閱第26頁。
- 4 按下▲/▼,來選擇"手動調節",然後按下 ENTER(確定)。
- **5** 按下 ▲/▼,來選擇"是",然後按下 ENTER (確定)。

#### 頻道設置"手動調節"選項表

| 請選擇要編輯   | 聞的頻道    |          |  |
|----------|---------|----------|--|
| 01 SAT.1 | 02 PR07 | 03 KABEL |  |
|          |         |          |  |
|          |         |          |  |
|          |         |          |  |
|          |         |          |  |

可以選擇以下設定中的一個。

- 搜索(請參閱第 20 頁。)
- (2) 微調(請參閱第 20 頁。)
- ③ 彩色制式(請參閱第 20 頁。)
- ④ 聲音制式 (請參閱第 20 頁。)
- 5 跳越(請參閱第21頁。)
- /ENTER(確定)。 】 按下 ▲/▼,來選擇"是",然後按下 ENTER

按下▲/▼,來選擇"自動搜索",然後按下

(確定)。

按下 ▲/▼,來選擇所需的聲音制式,然後按 下 ENTER (確定)。

顯示出"搜索結束"。按下 **MENU**(選項表) 退出。

#### 觀看電視

#### 彩色制式

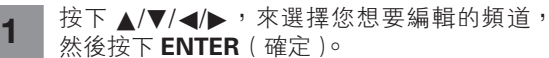

- 被選擇的頻道的資訊就會顯示出來。
- **按下**▲/▼,來選擇 "彩色制式",然後按下 ENTER (確定)。
  - 可以接收的彩色制式就會列舉出來。

#### 彩色制式選項表

| 微調   |            |
|------|------------|
| 彩色制式 | 自動         |
| 聲音制式 | PAL        |
| 跳越   | SECAM      |
|      | NTSC 3. 58 |
|      | NTSC 4. 43 |
|      | PAL-60     |

按下 ▲/▼,來選擇最佳的彩色制式,然後按 下 ENTER (確定)。

#### **锋音制式(廣播制式**)

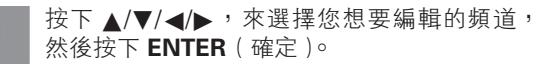

- 被選擇的頻道的資訊就會顯示出來。
- 2 按下▲/▼,來選擇 "聲音制式",然後按下 ENTER(確定)。
  - 可以接收的聲音制式 (廣播制式)就會列舉出來。

#### 聲音制式選項表

| 搜索   | 選擇項目 |
|------|------|
| 微調   |      |
| 彩色制式 | B/G  |
| 聲音制式 | D/K  |
| 跳越   | 1    |
|      | Μ    |
|      |      |

3 按下 ▲/▼,來選擇最佳的聲音制式,然後按 下 ENTER (確定)。

話 ⊘

如輸出的聲音不正確,請檢查聲音制式資訊。

| 手動設置毎個頻道(續)                                                                                                    | 頻道 |
|----------------------------------------------------------------------------------------------------|----|
| 兆越頻道                                                                                                    | 頻道 |
| 左觀看電視節目時,即使用 CH八/√ 選擇了"跳越"<br>波設置為"開"的頻道,該頻道也會被跳越過去。                                                                                                    | 1  |
| <ol> <li>按下▲/▼/◀/▶,來選擇您想要編輯的頻道,<br/>然後按下 ENTER(確定)。</li> <li>被選擇的頻道的資訊就會顯示出來。</li> </ol>                                                                                                    | 2  |
| <b>2</b> 按下▲/▼,來選擇"跳越",然後按下<br>ENTER (確定)。                                                                                                    | 3  |
| <ul> <li>         •</li></ul>                                                                                                    |    |
| <b>」 「逆項表</b> (                                                                                                    | 4  |
| 搜索 選擇項目                                                                                                    |    |
| 松純     彩色制式     留     記     記     記     記     記     記     記     記     記     記     記     記     記     目     目 | 5  |
|                                                                                                    | 6  |
| <b>3</b> 按下 ▲/▼,將 "跳越"設置為 "開",然後<br>按下 ENTER (確定)。                                                                                                    | 7  |
|                                                                                                    | 8  |
|                                                                                                    |    |

#### 首排序

位置可以自由地進行排序。

- 按下 MENU(選項表),顯示選項表畫面。 ▌按下 ◀/▶,來選擇"設定"。
- 按下 ▲/▼,來選擇"頻道設置",然後按下 ENTER (確定)。 如果已經設置了密碼,那麼請在此輸入密碼。 • 關於設置密碼,請參閱第26頁。
- 按下▲/▼,來選擇"排序",然後按下 FNTER(☞字)。 ENTER (確定)。
- 按下 ▲/▼,來選擇"是",然後按下 ENTER 按 ト ▲/ ▼ (確定)。
  - 按下▲/▼/◀/▶,來選擇您想要移動的頻道, 然後按下 ENTER (確定)。

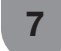

- ▌按下▲/▼/◀/▶,將該頻道移動到所需的位 置,然後按下 ENTER (確定)。
- 重複第6步和第7步的操作,直到所有需要排 序的頻道都已經按要求編排了次序。

#### 排序選項表

| 選擇頻道分類   | 頁        | 01 S | AT.1     |    |
|----------|----------|------|----------|----|
| 01 SAT.1 | 02 KABEL | 03   | 04       | 05 |
| 11       | 07       | 13   | 09<br>14 | 10 |
| 16       | 17       | 18   | 19       | 20 |

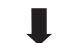

| 選擇頻道分    | 頬              | 01 S | AT.1 | 02 KABEL |
|----------|----------------|------|------|----------|
| 01 SAT.1 | 02 KABEL<br>07 | 03   | 04   | 05       |
| 11       | 12             | 13   | 14   | 15       |
| 16       | 17             | 18   | 19   | 20       |
|          |                |      |      |          |

| 選擇頻道分類   | Ą        | 01 K | (ABEL |    |
|----------|----------|------|-------|----|
| 01 KABEL | 02 SAT.1 | 03   | 04    | 05 |
| 06       | 07       | 08   | 09    | 10 |
| 11       | 12       | 13   | 14    | 15 |
| 16       | 17       | 18   | 19    | 20 |

#### 觀看雷視

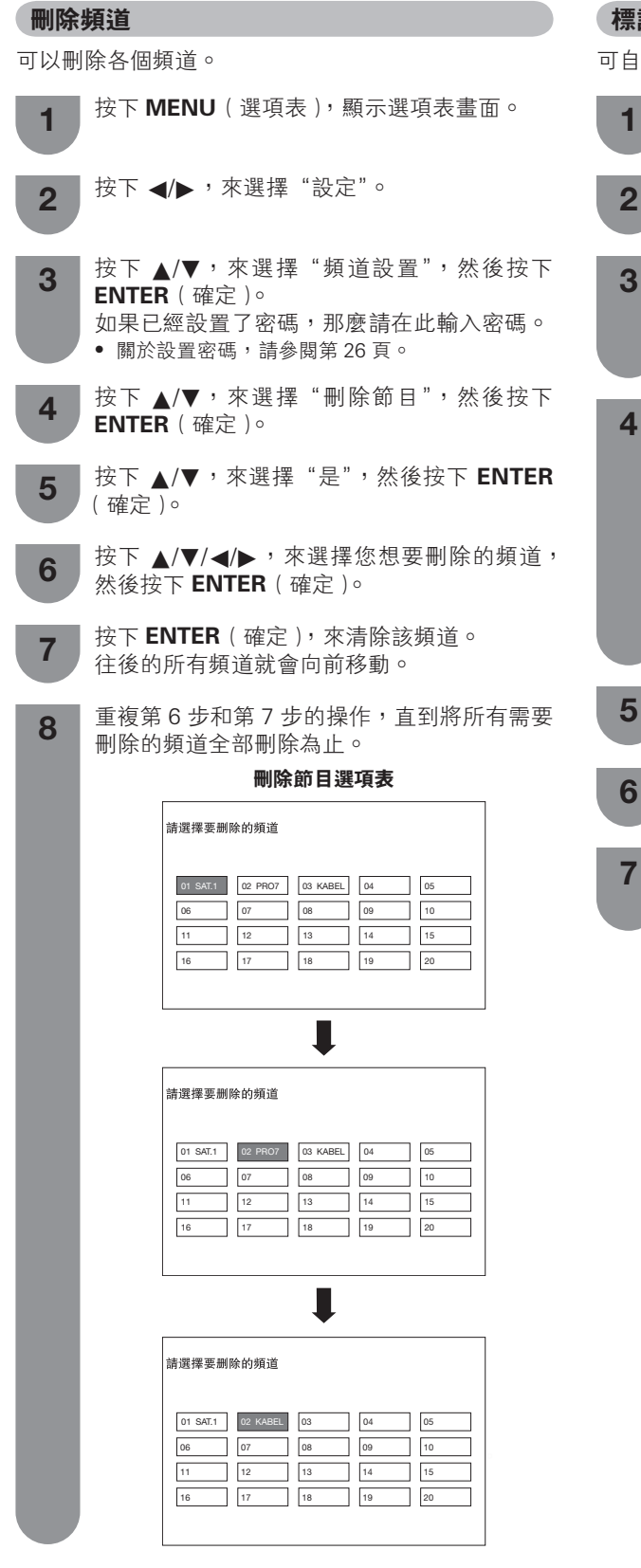

#### 標計頻道

可自由地為頻道標註標簽。

按下 MENU(選項表),顯示選項表書面。 1 按下 ◀/▶,來選擇"設定"。 2 按下▲/▼,來選擇"頻道設置",然後按下 3 ENTER (確定)。

如果已經設置了密碼,那麼請在此輸入密碼。 關於設置密碼,請參閱第26頁。

按下▲/▼,來選擇"標簽",然後按下 ENTER (確定)。

| 選項表 [設定 頻道設] | 置]   |  |
|--------------|------|--|
|              |      |  |
| 自動搜索         | 標簽設置 |  |
| 手動調節         |      |  |
| 排序           | 是    |  |
| 標簽           |      |  |
| 刪除節目         | 否    |  |
|              |      |  |
|              |      |  |

按下 ▲/▼,來選擇 "是",然後按下 ENTER 5 (確定)。

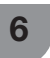

- 按下 ▲/▼/◀/▶,來選擇想要標註的頻道,然 後按下 ENTER (確定)。
- 按下 ▲/▼,來選擇文字;按下 ◀/▶,來移動 到所需的位置;然後按下 ENTER (確定),來 完成標簽設定。

1

#### 觀看時的有用功能

#### 影像和靜止影像

可在顯示器上定格一個活動影像。

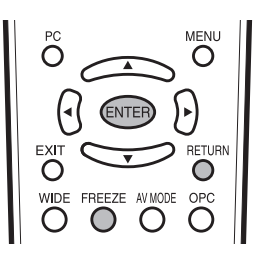

- 按下 **FREEZE** (靜止)∘
- 一幅活動的影像顯示在左面的畫面上,一幅靜止 的影像顯示在右面的畫面上。靜止影像是在您按 下 FREEZE(靜止)的時刻所捕捉到的活動影像 的一幅畫面。

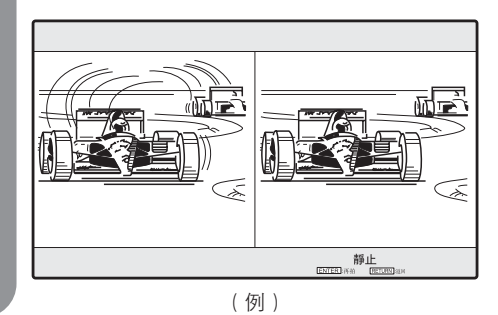

- 按下 ENTER (確定),來再拍靜止影像。
   每一次按下 ENTER (確定),右面畫面上的影像 就被更新一次。
- 3 按下 RETURN (返回),退出靜止影像。

#### 

- 靜止影像會在 30 分鐘之後自動消失。
- 當本功能不起作用時,就會顯示出"無靜止圖片顯示"。

#### 返回到前一個選擇的頻道或外部輸入模式

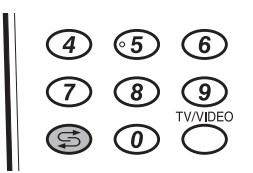

按下 🕤 ,將當前調諧的頻道切換到先前的調諧頻道。 再一次按下 🕤 ,返回到當前調諧的頻道。

按下 🕤,在當前選擇的輸入源和前面一個選擇的輸入 源之間進行切換。

#### 暫時關閉聲音

#### 使用遙控器上的靜音(🕸)

◎ 關閉當前的聲音輸出。

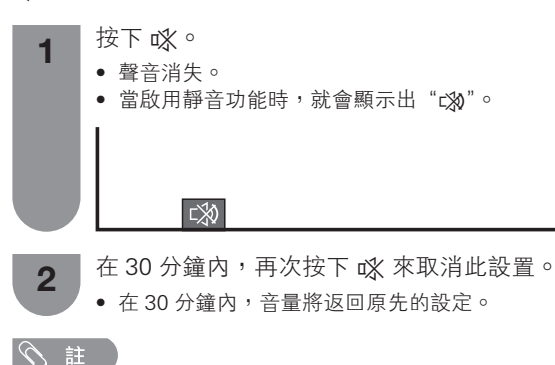

 經過 30 分鐘之後,靜音將會被取消。但電視機並不會突然輸出很大的聲音,因爲音量會自動設置到 0。按 VOL+ 增大音量。

#### 僅輸出聲音

收聽音樂節目時,可將顯示屏關掉,只收聽聲音。

- 投下 MENU(選項表),顯示選項表畫面。
   按下 ◀/▶,來選擇"選項"。
- **3** 按下 ▲/▼,來選擇 "只作音頻輸出",然後按 下 ENTER (確定)。

**4** 按下 ▲/▼ , 來選擇 "開" , 然後按下 ENTER (確定 )。

| 所選擇的項目 | 說明            |
|--------|---------------|
| 開      | 只輸出聲音而沒有屏幕影像。 |
| 閼      | 屏幕影像和聲音兩者都輸出。 |

#### 🛇 註

 在進行會改變電視影像的操作時,例如改變輸入信號源時, "只作音頻輸出"功能被設置於"關"的狀態。

#### 切換模擬音頻格式

在觀看多音頻或立體聲廣播節目時,可切換多種音頻 模式。

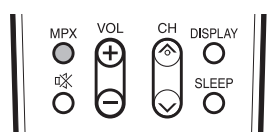

#### 在 NICAM ( 麗音 ) 電視廣播模式下

#### 在接收到立體聲信號時

每一次按下 **MPX**(多重聲音),模式就會在 NICAM (麗音)立體聲和單聲道之間切換。

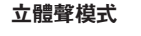

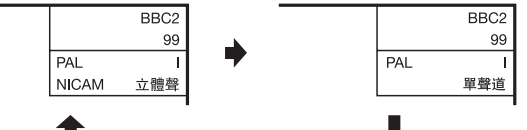

#### 在接收到雙語廣播信號時

每 一 次 按 下 **MPX**(多 重 聲 音),模 式 就 會 在 NICAM(麗音)頻道 A、NICAM(麗音)頻道 B、 NICAM(麗音)頻道 AB、以及單聲道之間切換。

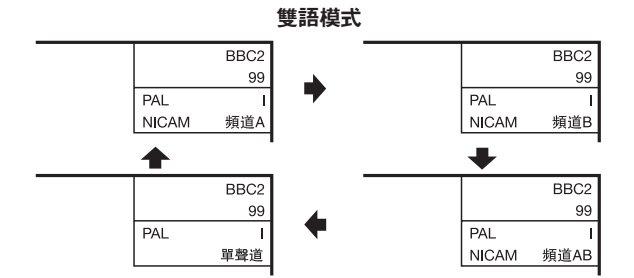

#### 在接收到單聲道廣播信號時

每一次按下 **MPX**(多重聲音),模式就會在 NICAM (麗音)單聲道與單聲道之間切換。

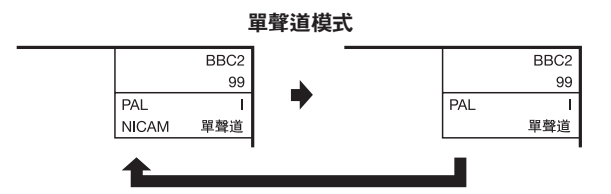

#### 在 A2 電視廣播的電視模式下

#### 在接收到立體聲信號時

每一次按下 **MPX**(多重聲音),模式就會在立體聲與 單聲道之間切換。

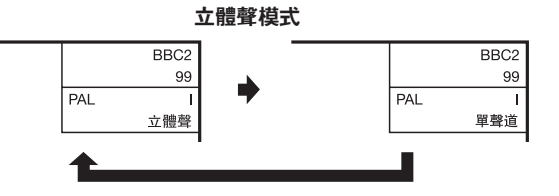

#### 在接收到雙語廣播信號時

每一次按下 **MPX**(多重聲音),模式就會在頻道A、 頻道 B、頻道 AB 之間切換。

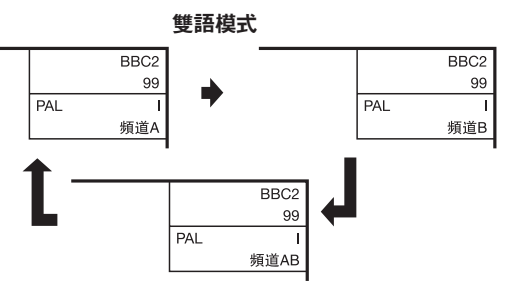

#### 在接收到單聲道廣播信號時

在按下 MPX (多重聲音)時,就會顯示出"單聲道"。

單聲道模式

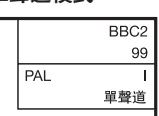

1 注

• "BBC2"和 "99" 是假設的網路名稱和頻道。

#### 縮短啟動時間

可以縮短用遙控器打開電源後電視機的啟動時間。

- 1 按下 MENU (選項表),顯示選項表畫面。
- 2 按下 ◀/▶,來選擇"設定"。
- **3** 按下 ▲/▼,來選擇"備用模式",然後按下 ENTER (確定)。

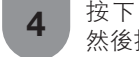

按下▲/▼,來選擇"模式1"或"模式2", 然後按下 ENTER (確定)。

| 所選擇的項目 | 說明             |
|--------|----------------|
| 模式 1   | 能從備用狀態迅速打開電視機。 |
| 模式 2   | 在備用狀態下電力消耗比較小。 |

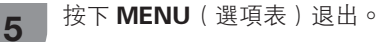

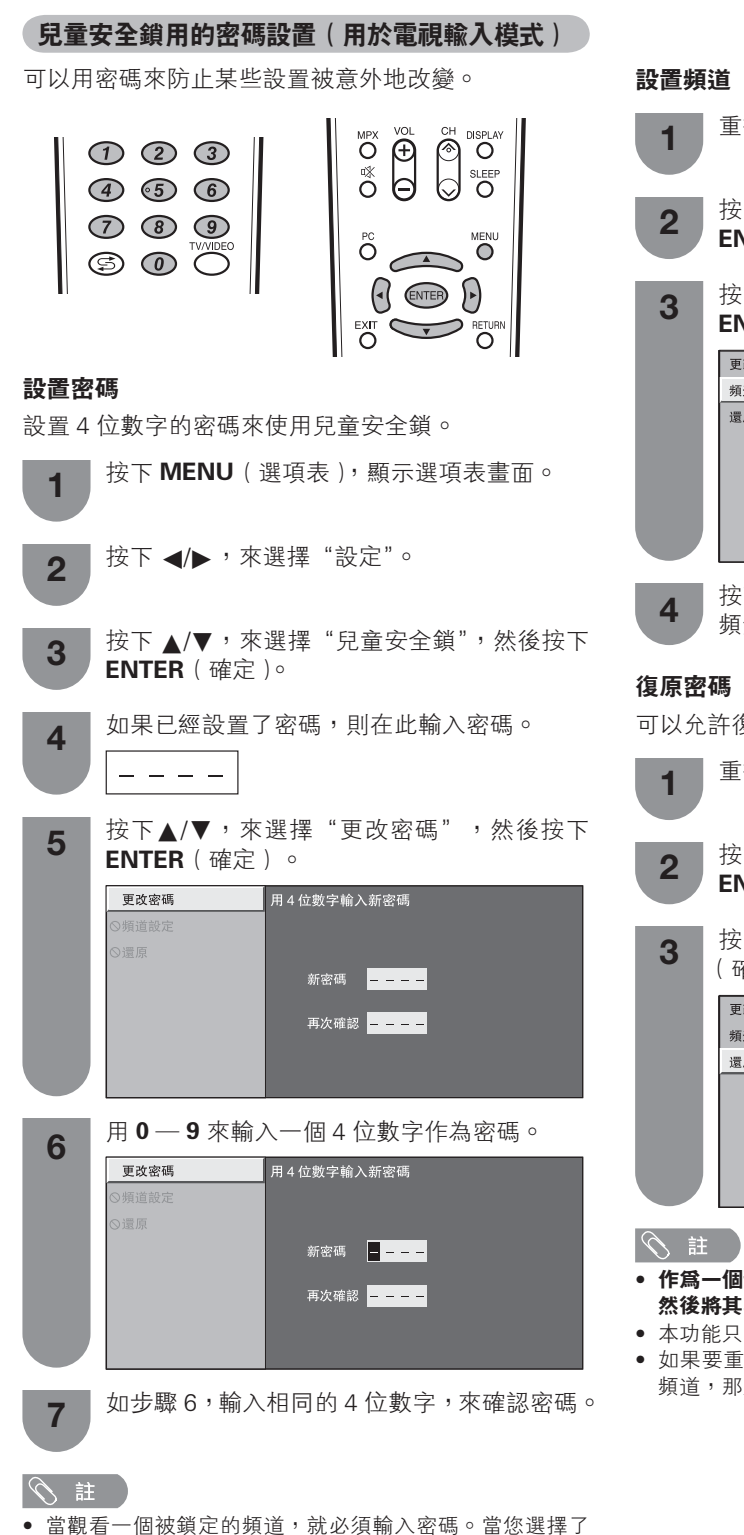

- 一個被鎖定的頻道時,就會彈跳出一個要求輸入密碼的提 示資訊。
- 按 ENTER ( 確定 ) 可顯示密碼輸入視窗。

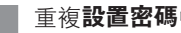

- 重複設置密碼中的第1至第4的步驟。
- 按下▲/▼,來選擇"頻道設定",然後按下 ENTER (確定)。
- 按下▲/▼,來選擇"是",然後按下 **ENTER**(確定)。

| 更改密碼 | 將童鎖功能用于該頻道    |
|------|---------------|
| 頻道設定 |               |
| 還原   | <b>是</b><br>否 |

按下 ▲/▼/◀/▶,來選擇要設置兒童安全鎖的 頻道,然後按下 ENTER (確定)∘

可以允許復原密碼。

- 重複設置密碼中的第1至第4的步驟。 按下▲/▼,來選擇"還原",然後按下 ENTER (確定)。 按下 ▲/▼,來選擇"是",然後按下 ENTER (確定)。 更改密碼 清除密碼 頻道設定 還頂 是 否
- 作為一個預防措施,請將密碼記錄到本使用說明書的背面, 然後將其剪下來保管到兒童不能獲取之處。
- 本功能只適用於電視輸入模式。
- 如果要重新鎖定一個由於輸入了正確的密碼而暫時解鎖的 頻道,那麼請將電源關閉,然後再重新打開電源。

#### 節能設定

#### 在指定的時間自動關閉電源

例如,當一邊觀看電視一邊準備睡覺時,使用該功能 就非常方便。

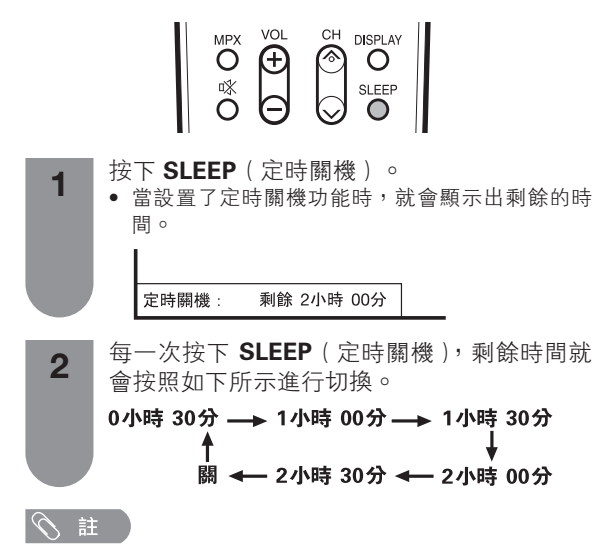

- 在設定了時間之後,電視機上的定時關機指示標記就會變 紅。
- 在設定了時間後,倒計時自動開始。
- 在到達預設時間之前5分鐘,每分鐘會顯示一次剩餘時間。
- 按下 SLEEP(定時關機)並選擇 "關",來取消定時關 機設置。

#### 在廣播結束之後自動關閉電源

可將電視機設定為在接收無節目的信號後約15分鐘時 自動關閉電源,例如,在整天的廣播節目結束之後。

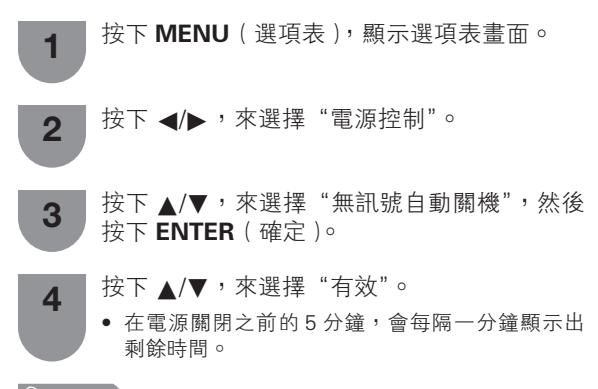

#### ⑤ 註

- "無效"是本機出廠時的預設值。
- 當電視頻道終止,且電視機接收到輸入信號時,該功能可 能不起作用。

#### 在無操作時自動關閉電源

可將電視機設定為在連續3小時以上不操作電視機時 自動關閉電源。

 按下 MENU(選項表),顯示選項表畫面。
 按下 ▲/▶,來選擇"電源控制"。
 按下 ▲/▼,來選擇"無操作自動關機",然後 按下 ENTER(確定)。
 按下 ▲/▼,來選擇"30分"或者"3小時"。
 在電源關閉之前的5分鐘,會每隔一分鐘顯示出 剩餘時間。

•"無效"是本機出廠時的預設值。

#### 觀看雷視

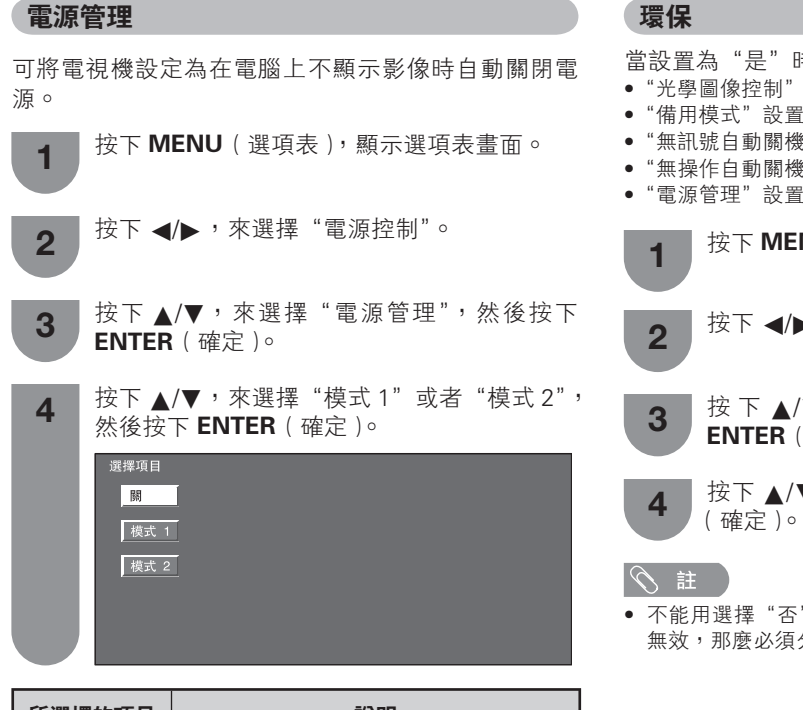

| 所選擇的項目 | 說明                                                                                                    |
|--------|----------------------------------------------------------------------------------------------------|
| 関      | <ul><li>沒有電源管理</li><li>本機出廠時的預設值。</li></ul>                                                                                             |
| 模式 1   | <ul> <li>如果在大約8分鐘內沒有信號輸入,電源就會關閉。</li> <li>即使用電腦來啟動並且重新輸入信號,<br/>電視機仍然保持在關閉狀態。</li> <li>按下 POWER(電源),電視機就重新<br/>打開。(請參閱第13頁。)</li> </ul> |
| 模式 2   | <ul> <li>如果在大約8秒鐘內沒有信號輸入,電源就會關閉。</li> <li>當使用電腦來啟動並且重新輸入信號時,電視機就會打開。</li> <li>按下 POWER(電源),電視機就重新打開。(請參閱第13頁。)</li> </ul>               |

#### ふ 註

- 當在電源管理中設置為"模式2"時,如果用拔出交流電 源線的方式來關閉電源,那麼在重新打開電源之後電視機 可能不會正常運行。如果發生這種情況,那麼請按遙控器 上的 **POWER** ( 電源 )。
- 按顯示器上的 POWER (電源),也會有同樣的結果。

| 當設置為 | "是" | 時,   | 電視機就執行如下省電模式  |
|------|-----|------|---------------|
| 田戓且向 | 疋   | 山寸 ′ | 电饥饿机剂1」如下自电快八 |

- "光學圖像控制"設置為"開"(第32頁)
- "備用模式"設置為"模式2"(第25頁)
- "無訊號自動關機"設置為"有效"(第27頁)
- "無操作自動關機"設置為"3小時"(第27頁)
- •"電源管理"設置為"模式1"(第28頁)

按下 MENU (選項表), 顯示選項表畫面。 按下 ◀/▶,來選擇"電源控制"。

- 按下▲/▼,來選擇"環保",然後按下 ENTER (確定)。
- 按下 ▲/▼,來選擇"是",然後按下 ENTER
- 不能用選擇"否"來使環保模式無效。如果要使環保模式 無效,那麼必須分別改變每一項設置。

#### 設定影像尺寸

#### 自動選擇寬屏幕信號(WSS)影像尺寸

寬屏幕信號(WSS)使電視機能夠在不同的屏幕格式 之間自動切換。

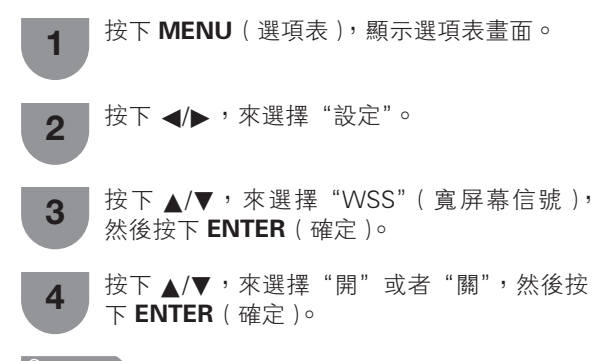

#### (の) 註()

 如果影像沒有切換到正確的屏幕格式,請設置到寬屏幕模式。當電視廣播信號不包含寬屏幕信號的資訊(WSS)時, 即使設置為有效,該功能也不起作用。

#### 手動選擇寬屛幕信號(WSS)影像尺寸

WSS 信號具有 4:3 自動切換功能,可讓您在全景和 標準之間做出選擇。

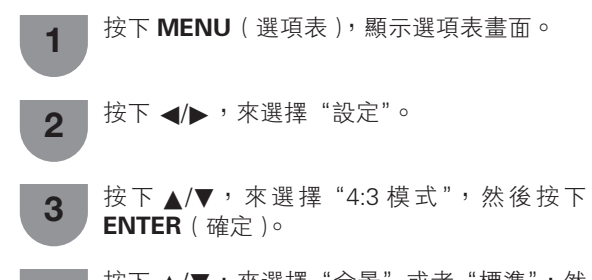

4 按下▲/▼,來選擇"全景"或者"標準",然 後按下 ENTER(確定)。

#### 寬屛幕信號(WSS)4:3 畫面

4:3 模式"全景"

4:3 模式"標準"

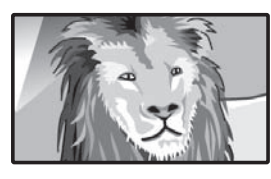

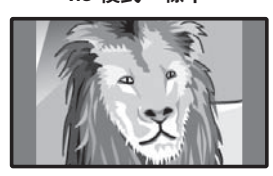

| 所選擇的項目 | 說明                             |
|--------|--------------------------------|
| 全景     | 不帶有邊緣條的寬屏幕影像                   |
| 標準     | 正常範圍保持在 4:3 或者 16:9 的屏幕高<br>寬比 |

#### 手動選擇屏幕模式(適用於電視/影音輸入模式)

#### 手動選擇

1

2

可以為每一種影像選擇不同的屏幕模式。

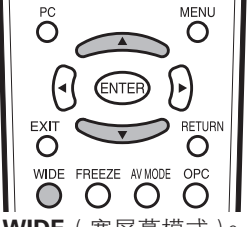

- 按下 WIDE (寬屏幕模式)。
  - 就會顯示出"寬屏模式"選項表。
  - 選項表中列舉了對於當前接收到的視頻信號類型 可供選擇的寬屏幕模式選擇項。

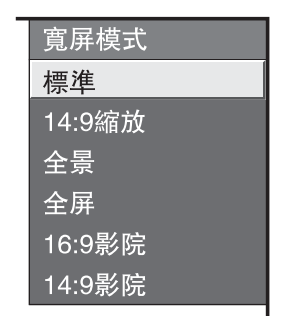

- 當"寬屏模式"選項表還顯示在屏幕上的時候, 請按下 WIDE(寬屏幕模式)或者 ▲/▼。
- 當您選定選項時,每一模式都會立即顯示在電視機上。

#### 自動選擇

如已依據第 29 頁上的設定選項表設置了 "WSS" (寬 屏幕信號)和 "4:3 模式",每當有 WSS (寬屏幕信 號)訊息的廣播時,最佳的寬屏模式將會被自動選擇。

#### "WSS"(寬屏幕信號)選項表

為了讓自動選擇有效,請將設定選項表裡的 "WSS" (寬屏幕信號)設置為 "開"。(請參閱第29頁。)

#### "4:3 模式"選項表

為了設置寬屏幕的類型,請在 4:3 模式選項表裡選擇 "全景"或者"標準"。(請參閱第 29 頁。)

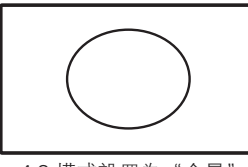

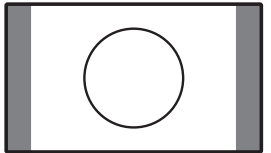

4:3 模式設置為"標準"

4:3 模式設置為"全景"

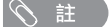

 如果電視廣播信號不包含寬屏幕信號(WSS),那麼即使 寬屏幕信號(WSS)選擇項有效,自動選擇也不起作用。

| 所選擇的項目  | 說明                                                              |
|---------|-----------------------------------------------------------------|
| 標準      | 用於 4:3 標準影像。左右兩側都出現一個邊緣條。                                       |
| 14︰9 縮放 | 用於 14:9 的信箱型影像。左右兩側出現一個狹窄的邊緣條,並且在某些節目情況下可以看見頂<br>部和底部也出現邊緣條。    |
| 全景      | 在這種模式下,影像被一步步拉闊到屏幕的兩側邊緣。                                        |
| 全屛      | 用於 16:9 擠壓型影像。                                                  |
| 16︰9 影院 | 用於 16:9 信箱型影像。在某些節目時頂部和底部可能出現邊緣條。                               |
| 14︰9 影院 | 用於 14:9 信箱型影像。在某些節目時頂部和底部可能出現邊緣條。                               |
| 優化掃描    | 僅在接收 720p 信號時顯示 "優化掃描"影像。顯示高解像度影像時可隨意調節。對於某些節目,<br>畫面邊緣可能會出現雜波。 |

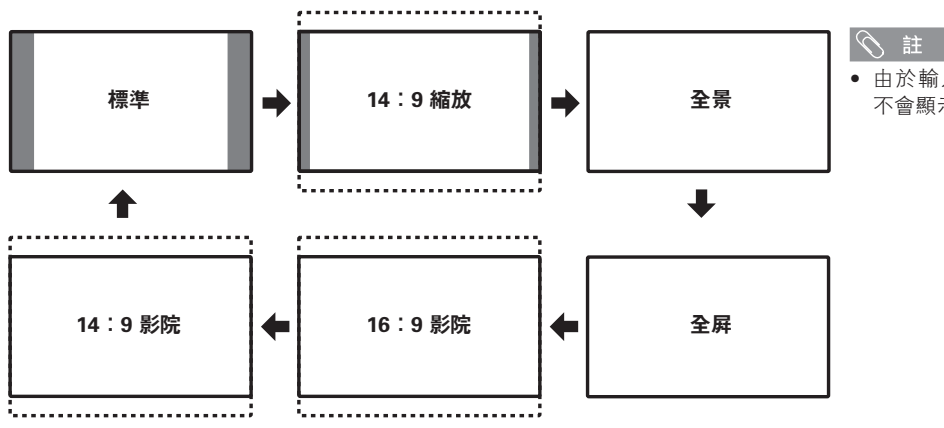

由於輸入信號各有不同,有可能
 不會顯示某些影像尺寸。

CT - 30

#### 選擇一個預先設定的 AV 模式

用 "AV 模式"功能可選擇適合於電視顯示器環境的 音頻和視頻設定,該環境可能會隨外界因素不同而有 所改變,例如不同的房間亮度、所觀看的不同的節目 類型、或者從外部設備所輸入的不同類型影像。

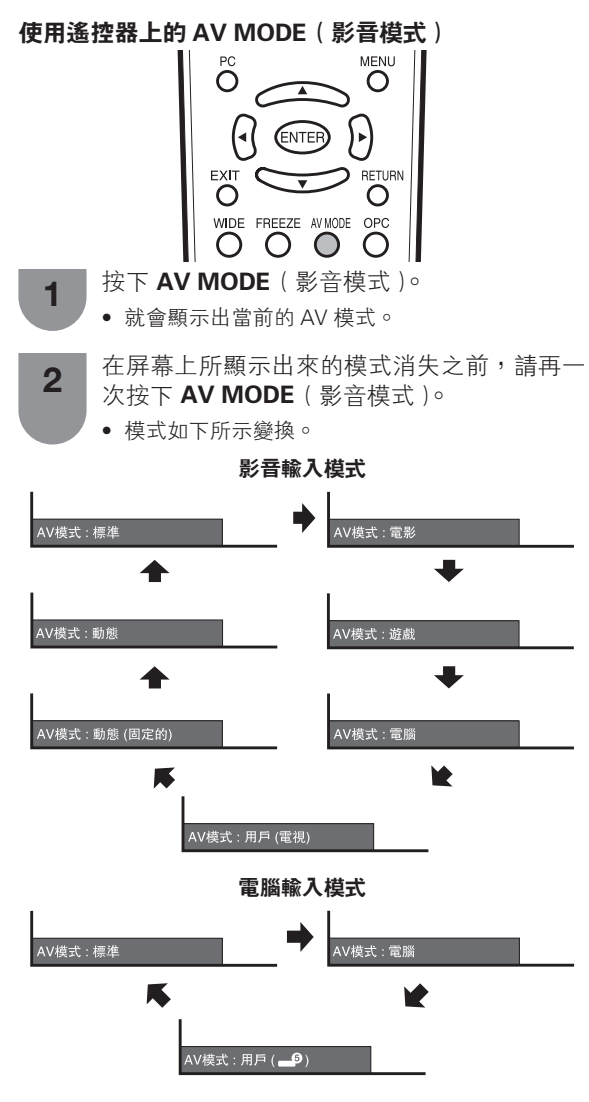

#### 使用選項表畫面上的 "AV 模式"(影音模式)

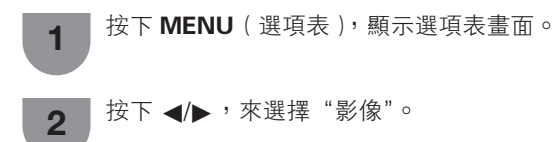

- **3** 按下 ▲/▼,來選擇 "AV 模式",然後按下 ENTER (確定)。
- 4 按下▲/▼,來選擇所需的項目,然後按下 ENTER (確定)。

| 所選擇的項目  | 說明                                 |
|---------|------------------------------------|
| 標準      | 在一般照明度的房間中以獲得高清晰度<br>的影像。          |
| 電影      | 用於電影。                              |
| 遊戲      | 降低影像的亮度使觀看更加舒適。                    |
| 電腦      | 用於電腦。〔僅在輸入 HDMI 或 PC(電<br>腦)信號時有效〕 |
| 用戶      | 可以根據用戶的需要進行設置。可以為<br>每個輸入源設置模式。    |
| 動態(固定的) | 將影像和聲音的設置恢復到出廠時的預<br>設值。沒有可允許的調校。  |
| 動態      | 用於觀看體育運動場景以獲得較高對比<br>度的清晰的影像。      |

#### 

- 對於每一個輸入模式,可選擇不同的 AV 模式項目。(例如, 電視輸入可選擇"標準",而視頻輸入可選擇"動態"。)
- 當使用電腦輸入模式時,AV模式只可選擇"標準","電腦" 或"用戶"。

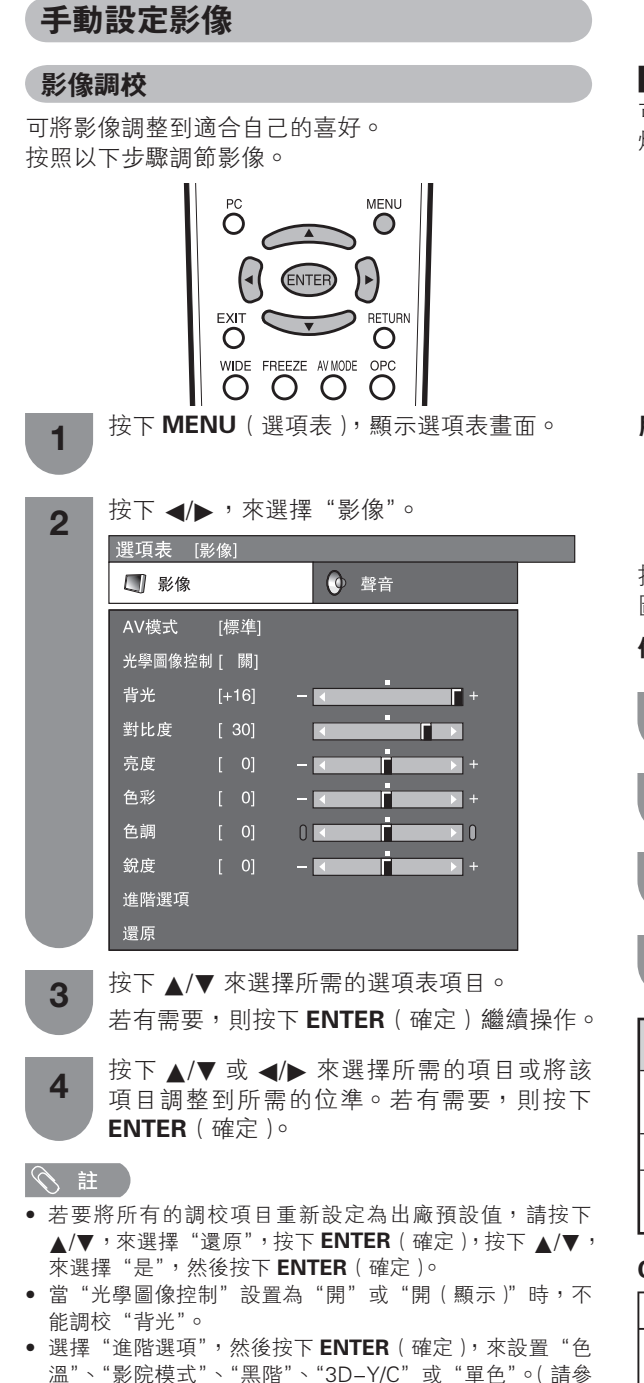

| 所選擇的項目 | ◀ 按鈕     | ▶ 按鈕     |
|--------|----------|----------|
| 背光     | 畫面變暗     | 畫面變亮     |
| 對比度    | 減弱對比度    | 增強對比度    |
| 亮度     | 減弱亮度     | 增強亮度     |
| 色彩     | 減弱色彩強度   | 增強色彩強度   |
| 色調     | 使皮膚色調略帶紫 | 使皮膚色調略帶綠 |
|        | 色        | 色        |
| 銳度     | 減弱清晰度    | 增強清晰度    |

#### OPC(光學圖像控制)設定

可將電視機設置為根據周圍照明條件自動調校背照明 燈亮度。

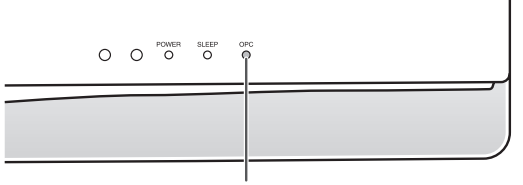

OPC(光學圖像控制)指示燈

#### 用遙控器上的 OPC (光學圖像控制)

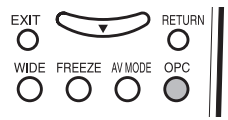

按下 OPC(光學圖像控制)來打開或關閉 OPC(光學 圖像控制)功能。

#### 使用選項表畫面上的"光學圖像控制"

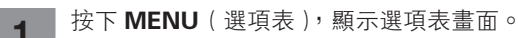

2 按下 ◀/▶,來選擇"影像"。

3 按下 ▲/▼,來選擇"光學圖像控制",然後按下 ENTER (確定)。

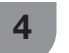

按下▲/▼,來選擇所需的項目,然後按下 ENTER (確定)。

| 所選擇的項目 | 說明                                |  |
|--------|-----------------------------------|--|
| 開(顯示)  | 在調節屏幕亮度時,屏幕上顯示 OPC(光<br>學圖像控制)效果。 |  |
| 開      | 自動調校                              |  |
|        | 亮度固定於在"背光"中所設置的值(請<br>參閱本頁)。      |  |

#### OPC(光學圖像控制)指示燈

| 下      | 在"光學圖像控制"設置中選擇"關"。             |
|--------|--------------------------------|
| 點亮(綠色) | 在"光學圖像控制"設置中選擇"開"<br>或"開(顯示)"。 |

1 2

- 請確認沒有物體遮擋 OPC(光學圖像控制)感應器,否則 會影響其檢測周圍光線的能力。
- 在周圍亮度過亮或者過暗時 OPC 將不起作用,只有當環境 光變化時 OPC [綠葉圖標]才顯示。

閱第33頁。)

#### 觀看雷視

#### 進階影像設定

進階選項設置讓您可以更加細緻地設置影像調校。備 有五種選項可供選擇。

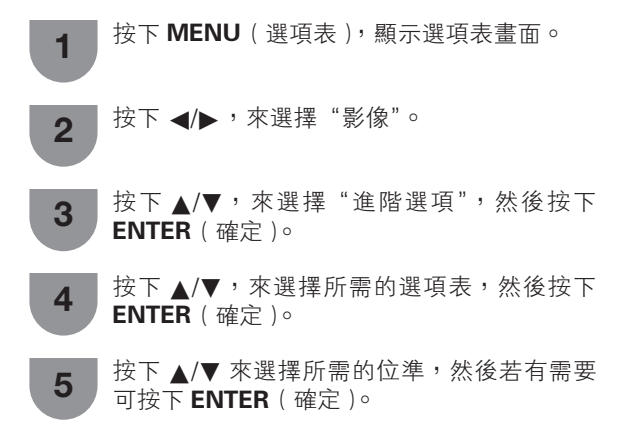

■ 色溫(彩色溫度)

調校色溫以得到最佳的白色平衡。

| 所選擇的項目     | 說明      |
|------------|---------|
| 高          | 白色略帶藍色調 |
| 中-高<br> 中  | 1       |
| 中 – 低<br>低 | 白色略帶紅色調 |

#### ■ 影院模式

自動檢測出以影院模式製作的視頻源(也就是原來以 每秒鐘 24 或 25 幅畫面來進行編碼的資料,取決於垂 直頻率),然後進行分析,再重新構成每一幅靜止影院 畫面,由此得到高清晰度的影像品質。

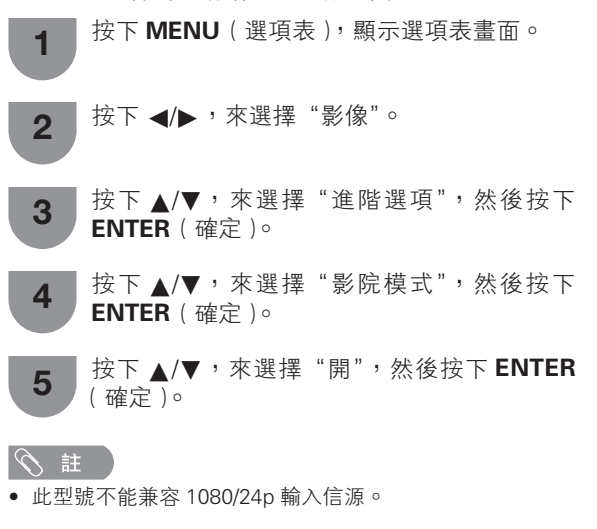

#### ■ 黑階

為使觀看更加舒適,通過選擇一個用於自動調校影像 中較暗區域的位準,以此改變視覺上的深度層次。

| 所選擇的項目 | 說明            |
|--------|---------------|
| 開      | 在黑階區域有豐富的細節層次 |
|        | 沒有調校          |

#### 3D-Y/C

減少書面的蠕動點和交錯的色彩信噪,提供高質素的 影像。

| 所選擇的項目 | 說明        |
|--------|-----------|
| 標準     | 正常調校      |
| 快      | 用於活動影像    |
| 慢      | 用於靜止影像    |
| 關      | 3D-Y/C 關閉 |

#### 会 註

- 取決於輸入信號類型,有時不能選擇 3D-Y/C。
- 取決於輸入信號類型或輸入信號中雜信強度,3D-Y/C 有 可能不能運作。

#### ■ 單色

用於觀看單色的影像。

1

按下 MENU (選項表), 顯示選項表畫面。

按下 ◀/▶,來選擇"影像"。 2

- 按下▲/▼,來選擇"進階選項",然後按下 3 **ENTER**(確定)。
- 按下▲/▼,來選擇"單色",然後按下 4 **ENTER**(確定)。
- 按下 ▲/▼,來選擇 "開",然後按下 ENTER 5 (確定)。

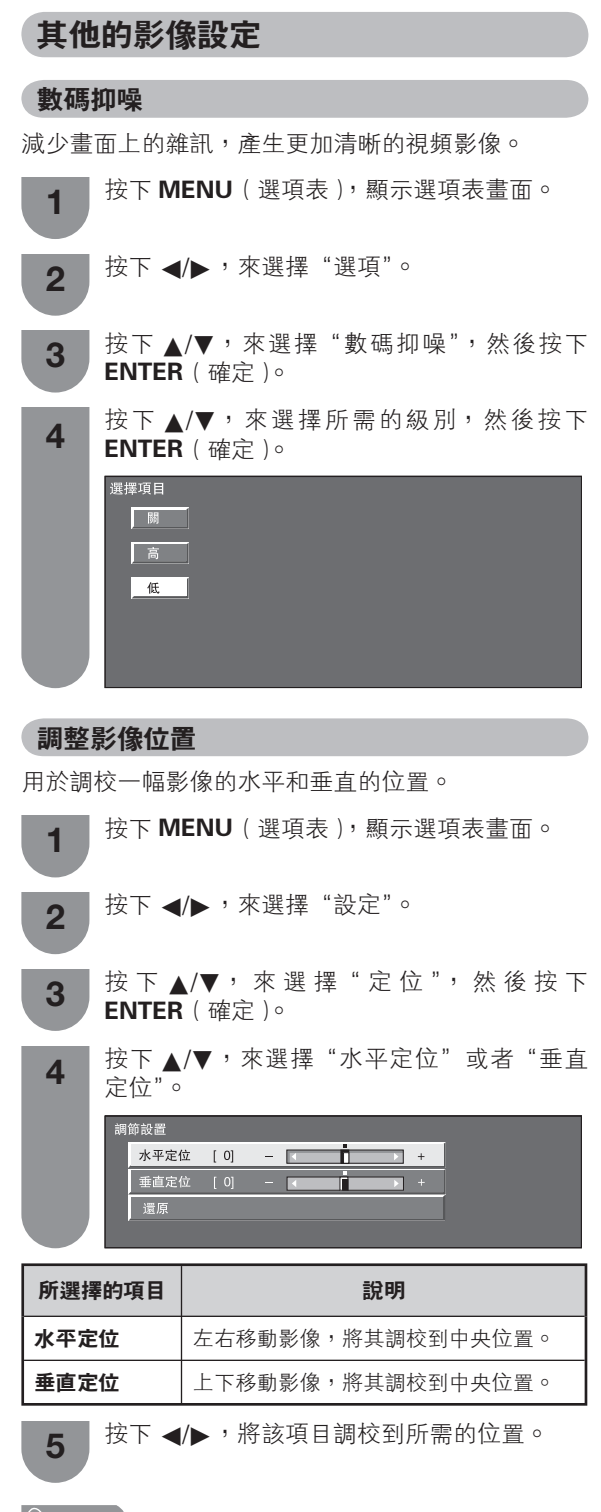

#### 1 🖉 🖄

- 若要將所有的調校項目重新設定為出廠預設值,請按下 ▲/▼,來選擇"還原",然後按下ENTER(確定)。
- 根據不同的輸入源,所有的調校內容會被分別記憶起來。
- 由於設置和(或)輸入信號各有不同,影像有可能不能夠 正確地顯示出來。

#### 遊戲時間

本功能顯示已經過的遊戲時間,所以就不會遺漏時間的資訊。

若要顯示已經過的時間,那麼在遊戲開始之前,請對 連接遊戲機的端子的輸入模式在 "AV 模式"(影音模 式)下選擇 "遊戲"。

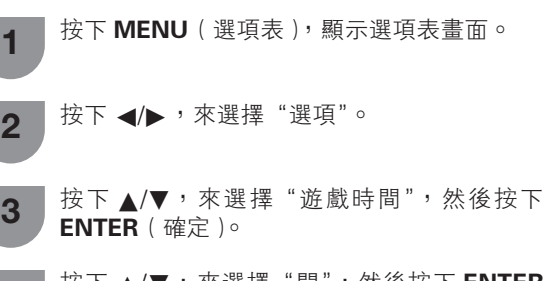

**4** 按下 ▲/▼,來選擇 "開",然後按下 ENTER (確定)。

| 所選擇的項目 | 說明                                         |
|--------|--------------------------------------------|
| 開      | 若將外部輸入模式切換為"遊戲"模式,<br>那麼每30分鐘就會顯示一次已經過的時間。 |
| RE IN  | 沒有調校                                       |

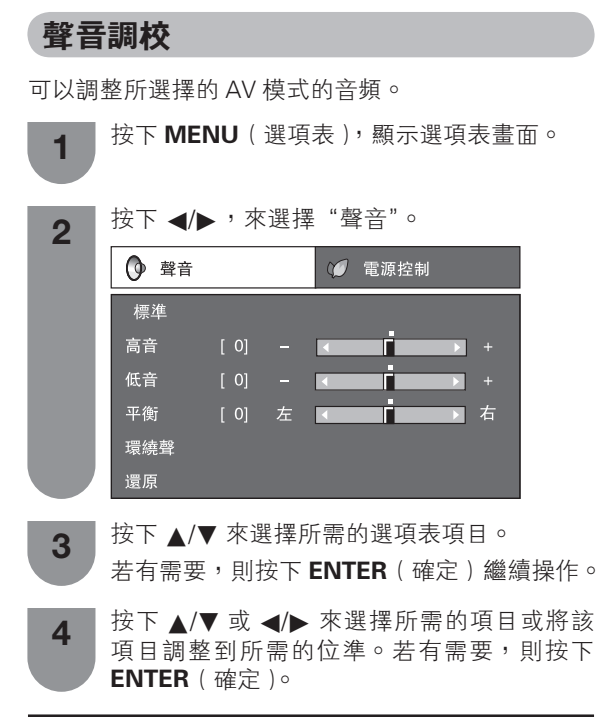

| 所選擇的項目 | ◀ 按鈕          | ▶ 按鈕          |
|--------|---------------|---------------|
| 高音     | 減弱高音          | 增強高音          |
| 低音     | 減弱低音          | 增強低音          |
| 平衡     | 降低右邊音箱的聲<br>音 | 降低左邊音箱的聲<br>音 |

#### (公) 註

- 若要將所有的調校項目重新設定為出廠預設值,請按下 ▲/▼,來選擇"還原",按下 ENTER(確定),按下 ▲/▼, 來選擇"是",然後按下 ENTER(確定)。
- 當 "AV 模式"設定為"動態(固定)"時,不可選擇"環 繞聲"。
- 當"環繞聲"設置為"開"時,不能調校"平衡"。

#### ■ 環繞聲

當選擇為"開"時,就可以享受環繞聲,就像在電影院中一樣。

| 所選擇的項目 | 說明             |
|--------|----------------|
| 開      | 可以欣賞自然、真實的環繞聲。 |
|        | 輸出普通的聲音。       |

#### 輸出音量選擇

可變

允許您選擇用什麼模式來控制音頻的輸出。

| 1 | 按下 MENU(選項表),顯示選項表畫面。                       |
|---|---------------------------------------------|
| 2 | 按下 ◀/▶,來選擇"選項"。                             |
| 3 | 按下 ▲/▼,來選擇"輸出音量選擇",然後按<br>下 ENTER (確定)。     |
| 4 | 按下 ▲/▼,來選擇"固定"或者"可變",然<br>後按下 ENTER ( 確定 )。 |
|   | 選擇項目                                        |

| 所選擇的項目 | 說明                                                                                                    |
|--------|----------------------------------------------------------------------------------------------------|
| 固定     | <ul> <li>用遙控器或是電視機上的 VOL(音量)<br/>+/- 來調校音箱/耳機的聲音。</li> <li>經過 MONITOR OUTPUT(影音輸出)<br/>端子所輸出的聲音不可以調校,是一個<br/>恆定的輸出。</li> </ul>      |
| 可變     | <ul> <li>經過 MONITOR OUTPUT(影音輸出)<br/>端子所輸出的聲音,可以用遙控器或者<br/>電視機上的 VOL(音量)+/-來進行<br/>調校。</li> <li>從電視機音箱/耳機所發出的聲音被關<br/>掉。</li> </ul> |

話

在插入了耳機或選擇了"可變"時,不能操作"聲音"選項表。

### 使用外部設備時的設定

#### 使用 HDMI 輸出設備時的設定

使用 HDMI 認證的接線,HDMI 端子能將音頻和視頻信號傳輸到電視機。如果要從電視機上的 HDMI 輸出設備 來輸出音頻和影像,那麼請切換輸入源來選擇"輸入3"或"輸入4"。

#### 連接 HDMI 輸出設備

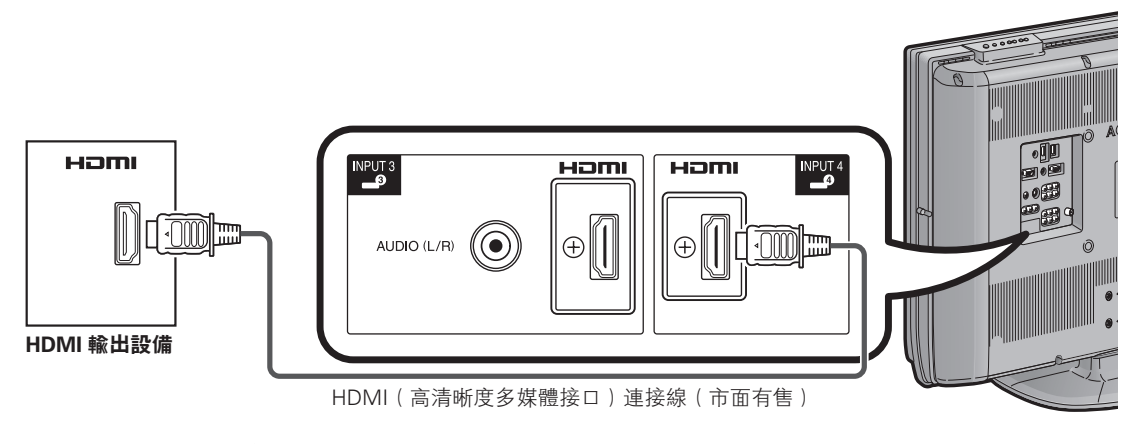

#### ■HDMI(高淸晰度多媒體接口)端子選擇

| 1 | 要觀看 HDMI 設備影像,請使用遙控器上的<br>TV/VIDEO(電視/視頻)或電視機上的 TV/<br>VIDEO(電視/視頻) 按鈕,選擇 "INPUT3"<br>(輸入3)或 "INPUT4"(輸入4)。                                | HDMI<br>設定的<br>自動校                             |
|---|----------------------------------------------------------------------------------------------------|------------------------------------------------|
| 2 | 按下 <b>MENU</b> (選項表),顯示選項表畫面。                                                                                                    |                                                |
| 3 | 按下 ◀/▶,來選擇"選項"。                                                                                                    | 音頻選                                            |
| 4 | 按下 ▲/▼,來選擇"HDMI 端子設定",然<br>後按下 ENTER (確定)。<br>• 只有當選擇了"輸入3"或"輸入4"時,才可<br>以選擇 HDMI 端子設定。                                                    | 話 ⊘                                            |
|   | 選項表 [選項 HDMI端子設定]                                                                                                    | <ul> <li>關於</li> <li>當使</li> <li>断度</li> </ul> |
|   | <ul> <li>&gt; 數碼抑噪</li> <li>輸入選擇</li> <li>輸出音量選擇</li> <li>只作音頻輸出</li> <li>遊戲時間</li> <li>③彩色制式</li> <li>HDMI端子設定</li> <li>③ 微調同歩</li> </ul> | <ul> <li>● 只有</li> </ul>                       |
| 5 | 按下 ▲/▼,來選擇所需的項目,然後按下<br>ENTER (確定)。                                                                                                    |                                                |

| HDMI 端子<br>設定的項目 | 可選擇的<br>項目 | 說明                                                                               |
|------------------|------------|----------------------------------------------------------------------------------|
| 自動檢閱             | 有效 / 無效    | 選擇是否根據信號識別<br>(包括HDMI[高清晰度多<br>媒體接口]信號)來使用或<br>者不使用"寬屏模式"。                       |
| 音頻選擇             | 數碼 / 模擬    | 對於通過 HDMI(高清晰度<br>多媒體接口)端子的音頻信<br>號,選擇"數碼"。對於通<br>過 AUDIO(音頻)插孔的<br>音頻信號,選擇"模擬"。 |

- 上述設置,請參閱外部設備的使用說明書。
- 用 DVI-HDMI 轉接頭或轉換接線連接到 HDMI(高清 多媒體接口)端子時,影像有可能不能夠清晰地輸入。
- INPUT3(輸入3)可以使用"音頻選擇"。

#### 選擇輸入源和信號類型

#### 選擇輸入源

1

2

可用於選擇輸入源。

#### 使用遙控器或電視機上的 TV/VIDEO(電視 / 視頻)

使用**TV/VIDEO**(電視/視頻)可以從有效的輸入源 來進行選擇。

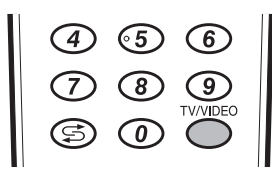

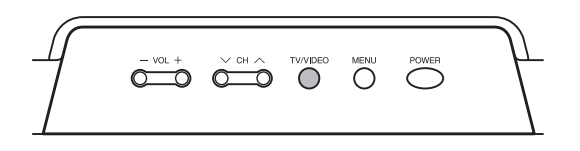

按下遙控器上的或電視機上的 **TV/VIDEO**(電 視/視頻)。

按下遙控器上的或電視機上的 TV/VIDEO(電視/視頻),來選擇輸入源。

- 電視機上會播放所選擇的輸入源的影像和聲音。
- 也可按下 ▲/▼,來選擇輸入源。

選擇輸入信號類型

用於設置外接設備的信號類型。

| 1 | 按下 MENU(選項表),顯示選項表畫面。                    |
|---|------------------------------------------|
| 2 | 按下 ◀/▶,來選擇"選項"。                          |
| 3 | 按下▲/▼,來選擇 "輸入選擇",然後按下<br>ENTER (確定)。     |
| 4 | 按下 ▲/▼,來選擇想要設置的信號類型,然<br>後按下 ENTER (確定)。 |

| 輸入源  | 可選擇的項目       |
|------|--------------|
| 輸入 1 | 自動、色差、S視頻、視頻 |
| 輸入 2 | 自動、色差、視頻     |

#### ☆ 註

- 如果沒有彩色影像顯示出來,請嘗試改變爲其他信號類型。
- 關於信號類型,請參閱外接設備的使用說明書。
- 當信號類型設定為"自動"時,就會自動選擇連接著接線 的輸入端子。
- 當信號類型設定為"自動"並且連接著多組視頻信號接線時,那麼就會按照如下優先順序來選擇信號類型:
   輸入1:色差→S視頻→視頻
   輸入2:色差→視頻

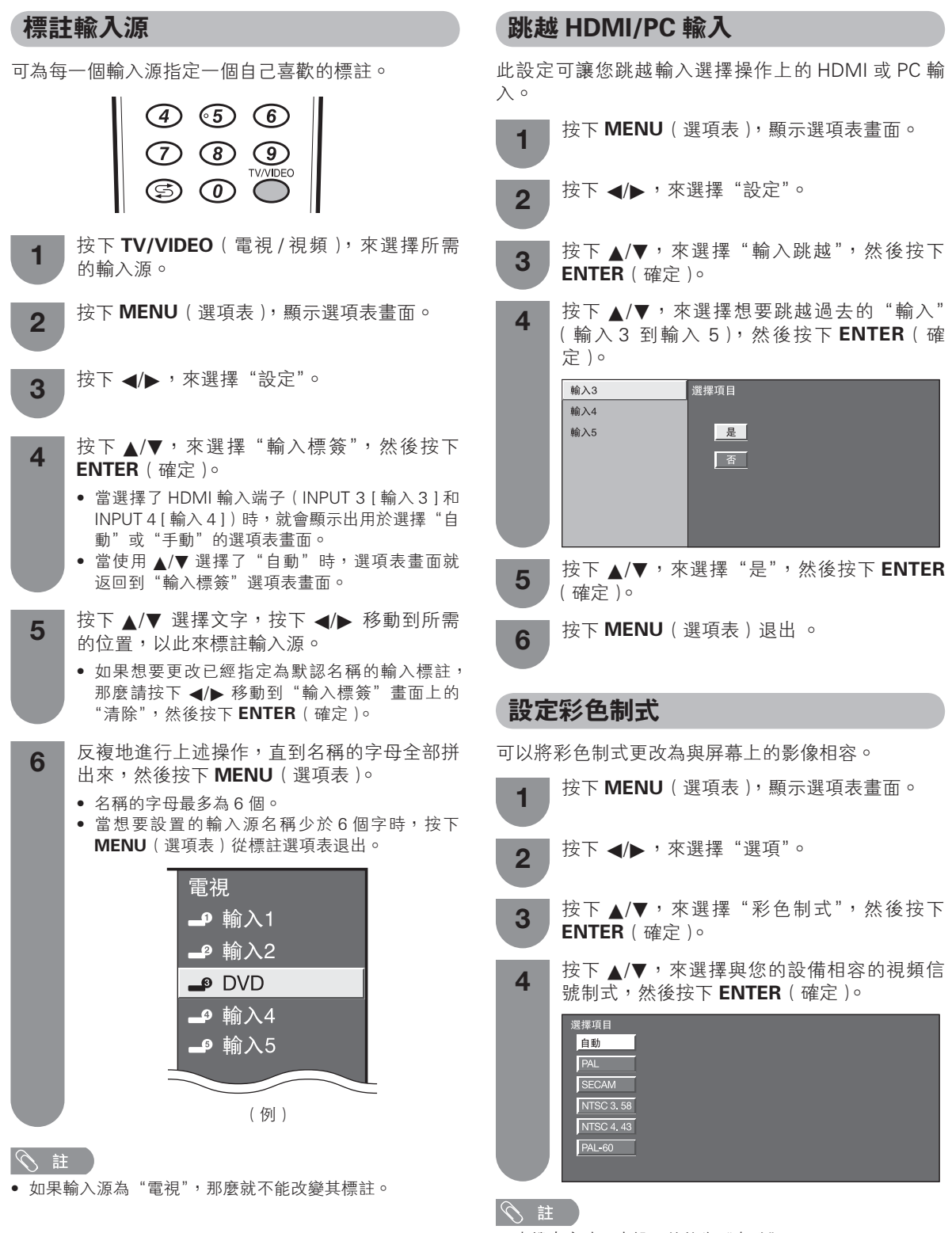

- 本機出廠時預先設置的值為"自動"。
- 如果選擇了"自動",那麼每個頻道的彩色制式就會自動地 被設置。如果影像不能清晰地顯示出來,那麼請選擇另一 種彩色制式。(例如,PAL制式或NTSC4.43)
- 只有在輸入S視頻或複合視頻信號時,才能選擇"彩色制式"。

### 連接電腦

用電腦端子與電腦連接。

#### 1 🖉 🖄

- PC INPUT (電腦輸入)端子是與 DDC1/2B 相容的。
- 請參閱第44頁上的與本電視機相容的電腦信號表格。

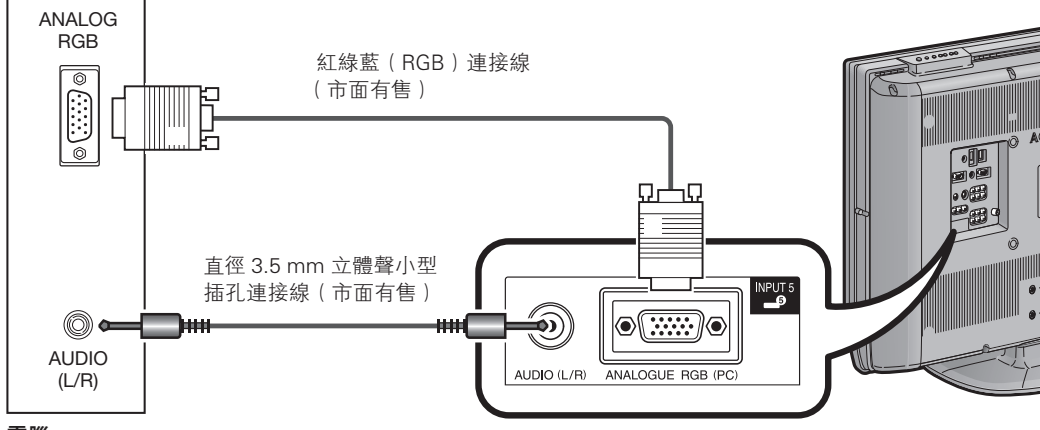

電腦

#### 15- 針小型 D-sub 連接器的信號名稱

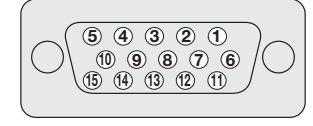

| 針號 | 信號名稱    | 針號             | 信號名稱    | 針號   | 信號名稱 |
|----|---------|----------------|---------|------|------|
| 1  | R (紅)   | 6              | GND(地線) | 1    | 沒有連接 |
| 2  | G ( 綠 ) | $\overline{O}$ | GND(地線) | (12) | SDA  |
| 3  | B(藍)    | 8              | GND(地線) | 13   | HD   |
| 4  | 沒有連接    | 9              | +5V     | 14   | VD   |
| 5  | CSYNC   | 10             | GND(地線) | (15) | SCL  |

会 註

• 對於某些 Macintosh ( 蘋果 ) 系列電腦,可能需要用 Macintosh ( 蘋果 ) 轉接器。

#### 在畫面上顯示電腦影像

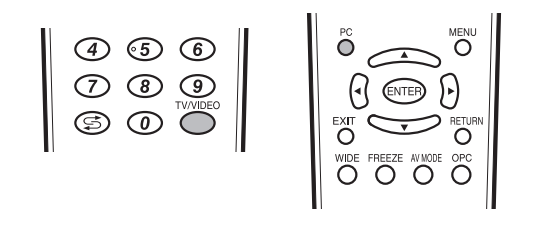

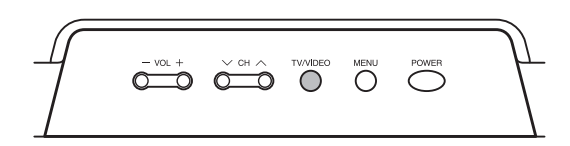

使用遙控器上的快捷鍵 PC(電腦)、TV/VIDEO(電 視/視頻)或電視機上的 TV/VIDEO(電視/視頻)選 擇 "INPUT 5"(輸入 5),可查看電腦中的影像。

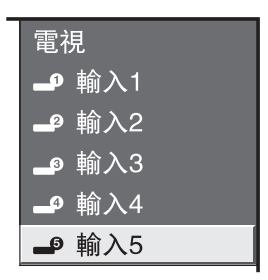

當接駁到電腦上時,正確的輸入信號類型將自動檢測 出來。(請參閱第42頁。)

- 1 🖉
- 每一次按下 TV/VIDEO(電視/視頻),輸入源就改變一次。

#### 選擇影像尺寸

可按照如下所示選擇影像尺寸。

#### 🛇 註

- 在調校之前,先連接電腦。
- 可選擇的影像尺寸可能會根據輸入信號的類型而有所不同。

#### 連接電腦

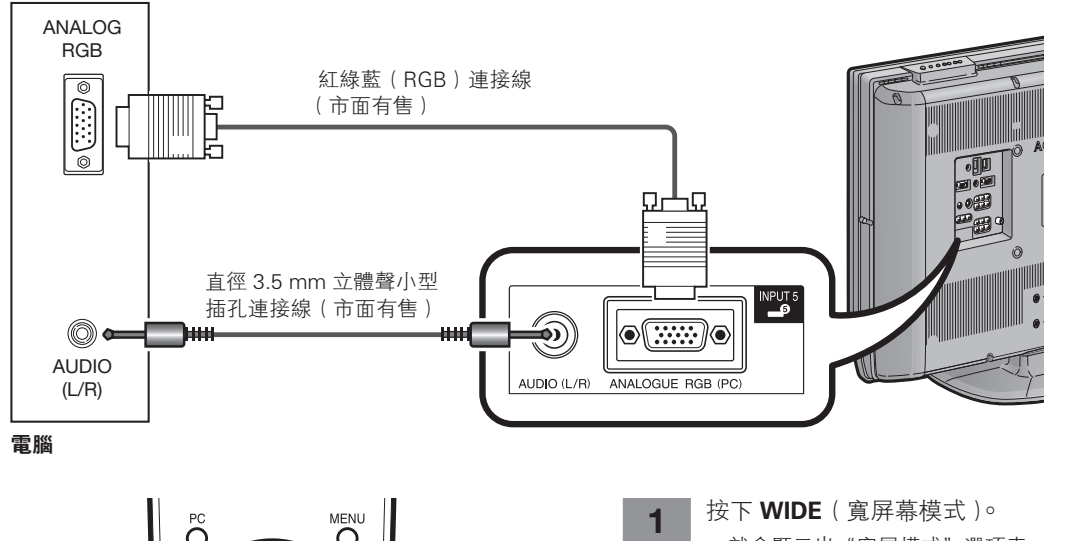

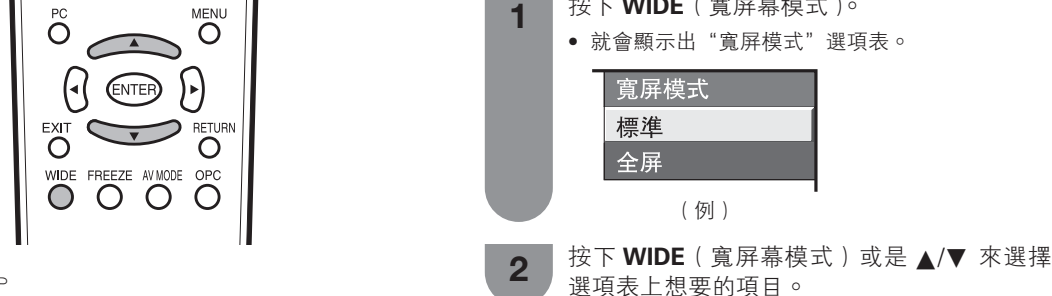

例

影像尺寸示意圖。

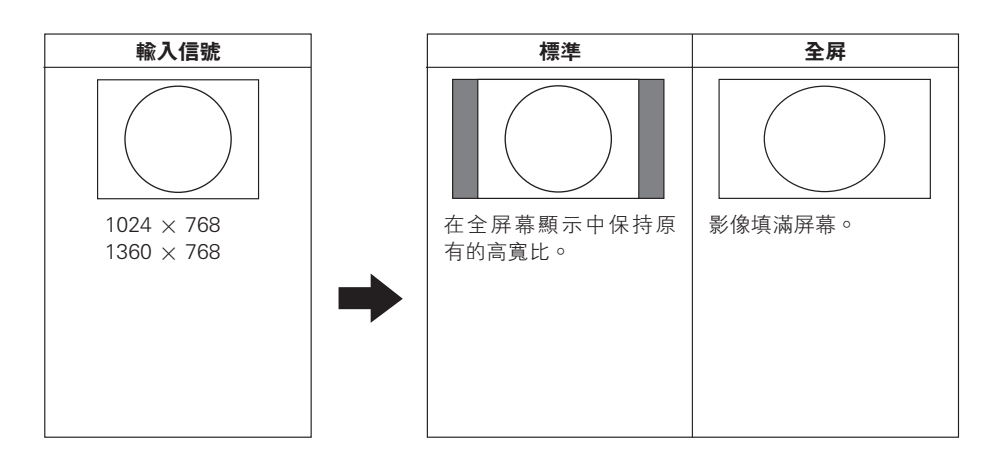

#### 連接雷腦

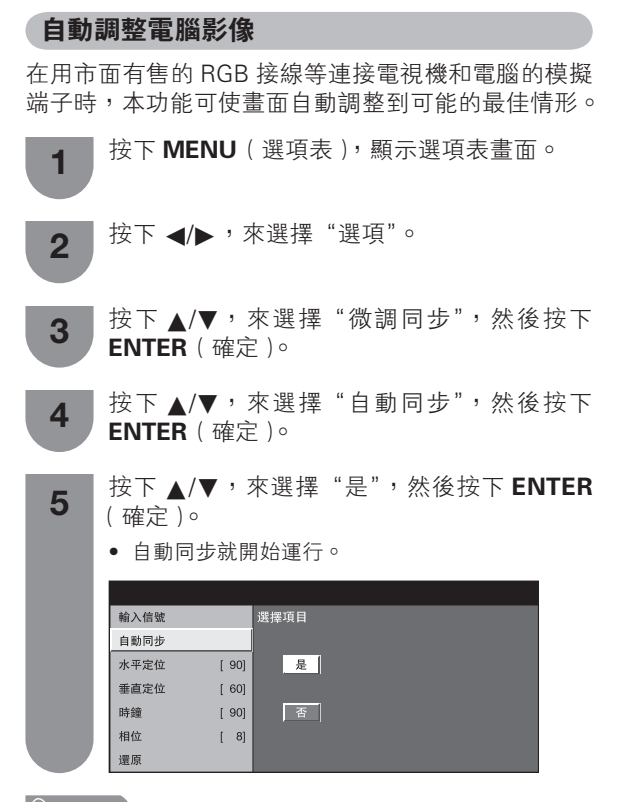

• 當輸入的電腦影像中有寬闊的垂直條紋(例如,具有高對 比度的條紋圖案或交叉平行線條)時,自動同步就比較容 易成功。

當輸入的電腦影像比較平淡(低對比度)時,自動同步容 易失敗。

• 在進行自動同步操作之前,請務必確認電腦已經與電視機 **連接**,並且已經開啟電源。

#### 手動調整電腦影像

通常,用自動同步就可以很容易地根據需要改變影像 的位置。然而,在某些情況下,需要用手動調校方式 來優化影像。

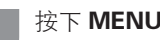

1

按下 MENU (選項表),顯示選項表畫面。

按下 ◀/▶,來選擇"選項"。 2

- 按下▲/▼,來選擇"微調同步",然後按下 3 ENTER (確定)。
- 按下▲/▼,從"水平定位"、"垂直定位"、"時 4 鐘"和"相位"中選擇一個指定的調節項目。

|      |      |     | _ | _ | _ |
|------|------|-----|---|---|---|
| 輸入信號 |      |     |   |   |   |
| 自動同步 |      |     |   |   |   |
| 水平定位 | [90] | - ( |   | Þ | + |
| 垂直定位 | [60] |     |   | Þ | + |
| 時鐘   | [90] |     |   | Þ | + |
| 相位   | [8]  |     |   |   | + |
| 還原   |      |     |   |   |   |
|      |      |     |   |   |   |

| 所選擇的項目 | 說明                       |
|--------|--------------------------|
| 水平定位   | 左右移動影像,將其調校到中央位置。        |
| 垂直定位   | 上下移動影像,將其調校到中央位置。        |
| 時鐘     | 當影像閃爍並有垂直條紋時進行調校。        |
| 相位     | 當文字的對比度低或當影像閃爍時進行<br>調校。 |

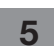

按下 ◀/▶,將該項目調校到所需的位置。

#### 会 註

- 若要將所有的調校項目重新設定為出廠預設值, 請按下 ▲/▼ 來選擇 "還原", 然後按下 ENTER (確定)。
- 由於設置和(或)輸入信號各有不同,影像有可能不能夠 正確地顯示出來。

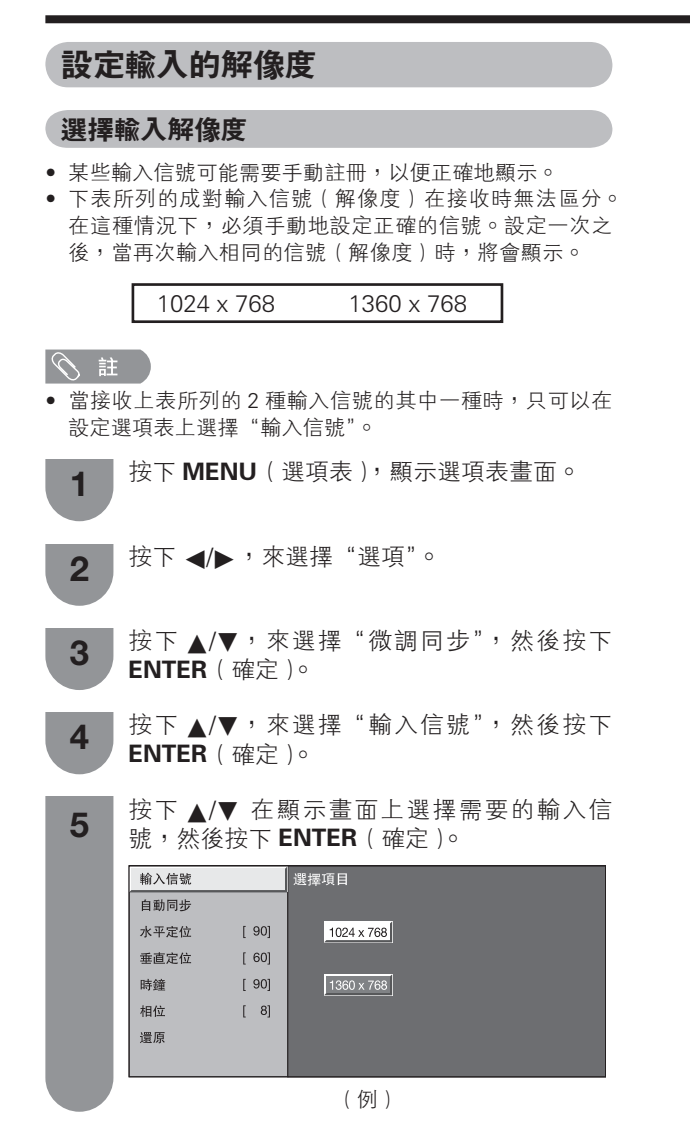

CT - 42

#### 用電腦來操控電視機

- 當已經設置好一個程序時,就可以利用 RS-232C 端子從電腦來控制電視機。
- 可以選擇輸入信號(電腦/視頻),也可以調整音量,還可以進行其他各種調校及設置,以進行自動程式播放。
- 將 RS-232C 交叉接線(市面有售)裝於 RS-232C,以進行連接。

#### ⑤ 註

• 此操作系統必須由熟悉電腦的人員來使用。

#### 通訊條件

在電腦上設置 RS-232C 通訊設置,以配合電視機的通訊條件。電視機的通訊設置如下:

| 波特速率:  | 9,600bps |
|--------|----------|
| 數據長度:  | 8 比特     |
| 奇偶檢驗位: | 沒有       |
| 停止比特:  | 1 比特     |
| 流量控制:  | 沒有       |

#### 通訊步驟

經由 RS-232C 連接器從電腦發出控制指令。 電視機按照接收到的指令運作,並將應答資訊發送到電腦。 一次不要發出多道指令。等電腦收到 OK 應答之後,再發出下一道指令。

#### 指令格式

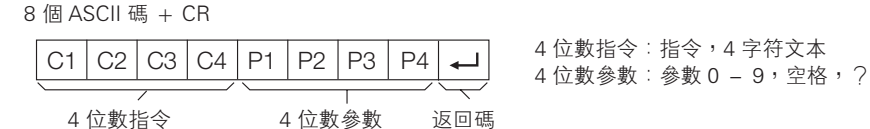

#### 參數

輸入參數值,向左對齊,並用空格填滿剩餘的位置。(確認4個數值的參數已輸入。) 當輸入的參數不正確時,"ERR"就會返回。(請參照"響應碼格式"。)

| 0 |   |   |   |
|---|---|---|---|
| 0 | 0 | 0 | 9 |
| - | 3 | 0 |   |
| 1 | 0 | 0 |   |
| 0 | 0 | 5 | 5 |

為某些指令輸入"?"時,現在的設置值就會響應。

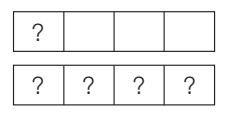

#### 響應碼格式

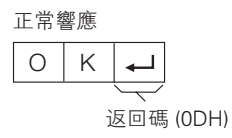

問題響應(通訊出錯或錯誤指令)

| Е | R | R | ₊                   |
|---|---|---|---------------------|
|   |   |   | $\overline{\frown}$ |
|   |   | 1 |                     |

返回碼 (0DH)

### 電腦相容性列表 (INPUT 5 輸入)

| 解    | <b>}</b> 像度 | 水平頻率     | 垂直頻率  | VESA<br>標準 |
|------|-------------|----------|-------|------------|
|      | 720 × 400   | 31.5 kHz | 70 Hz |            |
| VGA  | 640 × 480   | 31.5 kHz | 60 Hz | ~          |
|      | 640 × 480   | 37.9 kHz | 72 Hz | 1          |
|      | 640 × 480   | 37.5 kHz | 75 Hz | 1          |
|      | 800 × 600   | 35.1 kHz | 56 Hz | 1          |
| SVGA | 800 × 600   | 37.9 kHz | 60 Hz | 1          |
|      | 800 × 600   | 48.1 kHz | 72 Hz | 1          |
|      | 800 × 600   | 46.9 kHz | 75 Hz | 1          |

| ĵ    | 解像度        | 水平頻率     | 垂直頻率  | VESA<br>標準 |
|------|------------|----------|-------|------------|
|      | 1024 × 768 | 48.4 kHz | 60 Hz | ~          |
| XGA  | 1024 × 768 | 56.5 kHz | 70 Hz | ~          |
|      | 1024 × 768 | 60.0 kHz | 75 Hz | 1          |
| WXGA | 1360 × 768 | 47.7 kHz | 60 Hz | 1          |

DDC 是 Video Electronics Standards Association(視頻電子標準協會)的注冊商標。 Power Management 是 Sun Microsystems, Inc.(太陽微系統公司)的注冊商標。 VGA 和 XGA 是 International Business Machines Corp.(IBM,國際商用機器公司)的注冊商標。

控制項目

指今

參數

#### RS-232C 指令列表

#### 指令表

• 此處未列出之命令,不能確保其能夠運作。

| 控制項目   |   | 指 | Ŷ |   | 参數 |   |   |   | 控制內容            |
|--------|---|---|---|---|----|---|---|---|-----------------|
| 電源設置   | Ρ | 0 | W | R | 0  | _ | _ | _ | 電源關 (備用)        |
| 輸入選擇A  | 1 | Т | G | D | _  | _ | - | _ | 輸入關開(切換)        |
|        | 1 | Т | V | D | _  | _ | _ | - | 電視 (頻道固定)       |
|        | 1 | А | V | D | *  | _ | - | - | 輸入1-5(1-5)      |
| 頻道     | D | С | С | н | *  | * | _ | - | 電視直接頻道 (1 – 99) |
|        | С | н | U | Ρ | _  | _ | _ | _ | 頻道增             |
|        | С | н | D | w | _  | _ | _ | _ | 頻道減             |
| 輸入選擇B  | Т | Ν | Ρ | 1 | 0  | _ | _ | - | 輸入1 (自動)        |
|        | Т | Ν | Ρ | 1 | 1  | _ | _ | - | 輸入1 (色差)        |
|        | Ι | Ν | Ρ | 1 | 2  | _ | - | - | 輸入1 (S視頻)       |
|        | 1 | Ν | Ρ | 1 | 3  | _ | - | - | 輸入1 (視頻)        |
|        | 1 | Ν | Ρ | 2 | 0  | _ | _ | - | 輸入2 (自動)        |
|        | 1 | Ν | Ρ | 2 | 1  | _ | _ | - | 輸入2 (色差)        |
|        | 1 | Ν | Ρ | 2 | 3  | _ | - | - | 輸入2 (視頻)        |
| AV模式選擇 | А | V | м | D | 0  | - | - | - | 切換              |
|        | Α | V | м | D | 1  | _ | _ | - | 標準              |
|        | Α | V | М | D | 2  | _ | _ | _ | 電影              |
|        | А | V | М | D | 3  | _ | _ | - | 遊戲              |
|        | А | V | М | D | 4  | _ | _ | - | 用戶              |
|        | Α | V | М | D | 5  | - | _ | - | 動態 (固定)         |
|        | Α | V | м | D | 6  | _ | _ | _ | 動態              |
|        | A | V | М | D | 7  | _ | _ | _ | 電腦              |

| 音量   | V | 0  | L | М | * | * | - | - | 音量 (0-60)           |
|------|---|----|---|---|---|---|---|---|---------------------|
| 定位   | Н | Ρ  | 0 | s | * | * | * | _ | 水平定位 (AV) (-10 -10) |
|      | н | Ρ  | 0 | s | * | * | * | _ | 水平定位 (電腦) (0 – 180) |
|      | V | Ρ  | 0 | s | * | * | * | - | 垂直定位 (AV) (-20-20)  |
|      | V | Ρ  | 0 | s | * | * | * | - | 垂直定位 (電腦) (0 – 120) |
|      | С | L  | С | К | * | * | * | - | 時鐘 (0 – 180)        |
|      | Ρ | н  | S | Е | * | * | - | - | 相位 (0 – 15)         |
| 寬屏模式 | W | I. | D | Е | 0 | _ | _ | - | 切換                  |
|      | W | Т  | D | Е | 1 | _ | _ | - | 標準                  |
|      | W | Т  | D | Е | 2 | - | _ | - | 縮放 14:9             |
|      | W | I. | D | Е | 3 | - | - | - | 全景                  |
|      | W | I. | D | Е | 4 | - | - | - | 全屏                  |
|      | W | 1  | D | Е | 5 | _ | - | - | 影院 16:9             |
|      | W | Т  | D | Е | 6 | 1 | - | - | 影院 14:9             |
|      | W | 1  | D | Е | 7 | - | - | - | 優化掃描                |
| 靜音   | М | U  | Т | Е | 0 | _ | - | - | 切換                  |
|      | М | U  | т | Е | 1 | _ | _ | - | 靜音開                 |
|      | М | U  | Т | Е | 2 | _ | _ | - | 靜音關                 |
| 環繞聲  | А | С  | S | U | 0 | _ | _ | - | 環繞聲切換               |
|      | A | С  | S | U | 1 | - | _ | - | 環繞聲開                |
|      | А | С  | s | U | 2 | _ | _ | - | 環繞聲關                |
| 音頻切換 | А | С  | н | А | - | - | _ | - | 切換                  |
| 定時關機 | 0 | F  | Т | м | 0 | - | _ | - |                     |
|      | 0 | F  | Т | м | 1 | - | _ | - | 定時關機 30分            |
|      | 0 | F  | Т | м | 2 | - | - | - | 定時關機 1小時            |
|      | 0 | F  | Т | М | 3 | - | - | - | 定時關機 1小時30分         |
|      | 0 | F  | Т | М | 4 | - | _ | - | 定時關機 2小時            |
|      | 0 | F  | Т | М | 5 | _ | _ | _ | 定時關機 2小時30分         |

控制内容

#### (の) 註()

- 如果下線標(\_)出現在參數欄,請輸入空格。
- 如果星號(\*)出現,請輸入控制內容欄括弧內所指示範圍 內的數值。

#### 故障分析

下述問題並非一定由於故障而引起。在請人修理電視機之前,請再次檢查電視機。

| 故障                                                | 可能的解決方案                                                                                                    |
|---------------------------------------------------|----------------------------------------------------------------------------------------------------|
| <ul> <li>沒有電源。</li> </ul>                         | <ul> <li>檢查是否按下了遙控器上的 POWER(電源)。(請參閱第 13 頁。)<br/>如果電視機上的指示燈以紅色點亮,請按下 POWER(電源)。</li> <li>交流電源線是否沒有連接?(請參閱第 9 頁。)</li> <li>主電源是否被打開?(請參閱第 13 頁。)</li> </ul>                                                                                                |
| • 不能操作本機。                                         | <ul> <li>外來的影響,例如閃電、靜電等等,都可能導致不能正常運行。在這種情況下,請<br/>先關閉電視機的電源,或者拔下交流電源線並等待1到2分鐘之後再重新插入,然<br/>後再操作電視機。</li> </ul>                                                                                                    |
| <ul> <li>● 遙控器不起作用。</li> </ul>                    | <ul> <li>電池是否按極性(+,-)對齊了裝入?(請參閱第12頁。)</li> <li>電池是否已經電量耗盡?(更換新的電池。)</li> <li>是否在強光或者熒光燈下使用?</li> <li>是否有熒光燈照射到遙控感應器上?</li> </ul>                                                                                                    |
| • 影像被切斷。                                          | <ul> <li>影像位置是否正確?(請參閱第34頁。)</li> <li>屏幕模式調校(例如影像尺寸)是否正確?(請參閱第29頁、第30頁和第40頁。)</li> </ul>                                                                                                    |
| <ul> <li>奇怪的顏色、彩色淺淡、色調<br/>昏暗、或彩色不能對準。</li> </ul> | <ul> <li>調校影像色調。(請參閱第 32 頁到第 34 頁。)</li> <li>房間是否太亮?在特別明亮的房間裡影像可能看起來比較暗淡。</li> <li>檢查彩色制式的設置。(請參閱第 20 頁和第 38 頁。)</li> <li>檢查輸入信號的設置。(請參閱第 42 頁。)</li> <li>檢查 HDMI 端子設定設置。(請參閱第 36 頁。)</li> </ul>                                                          |
| • 電源突然關閉。                                         | <ul> <li>機器內部的溫度升高。</li> <li>移開擋住通風口的物體,或是清潔通風口。</li> <li>檢查電源控制的設置。(請參閱第 27 頁和第 28 頁。)</li> <li>是否設置了定時關機?(請參閱第 27 頁。)</li> </ul>                                                                                                    |
| <ul> <li>沒有影像。</li> </ul>                         | <ul> <li>與其外部設備之間的連接是否正確?(請參閱第10頁、第11頁、第36頁、第39<br/>頁和第40頁。)</li> <li>連接之後,輸入信號是否已經正確地設置了?(請參閱第42頁。)</li> <li>是否選擇了正確的輸入?(請參閱第37頁。)</li> <li>影像調校是否正確?(請參閱第32頁到第34頁。)</li> <li>天線是否正確地連接好了?(請參閱第9頁。)</li> <li>在"只作音頻輸出"選項中,是否選擇了"開"?(請參閱第24頁。)</li> </ul> |
| <ul> <li>沒有聲音。</li> </ul>                         | <ul> <li>音量是否太低?(請參閱第 18 頁。)</li> <li>請確認沒有連接耳機。(請參閱第 7 頁。)</li> </ul>                                                                                                    |
| <ul> <li>電視機有時會發出破裂聲。</li> </ul>                  | <ul> <li>這並非故障。由於溫度變化,機殼會有輕微的熱脹冷縮,此時可能發出聲響。這並<br/>不影響電視機的性能。</li> </ul>                                                                                                    |

#### 在高溫和低溫環境下使用的注意事項

- 當機器在低溫空間使用時(例如房間、辦公室),影像可能會出現拖尾或是出現少許延遲。這並不是故障,當溫度恢復 正常時,本機的顯示也會恢復正常。
- 勿將本機置於很熱或很冷的地方。也不要將本機置於受到陽光直接照射或接近熱源的地方,否則可能會引起外殼變形, 並導致液晶顯示屏發生故障。

儲藏溫度為 -20°C 到 +60°C。

#### 附錄

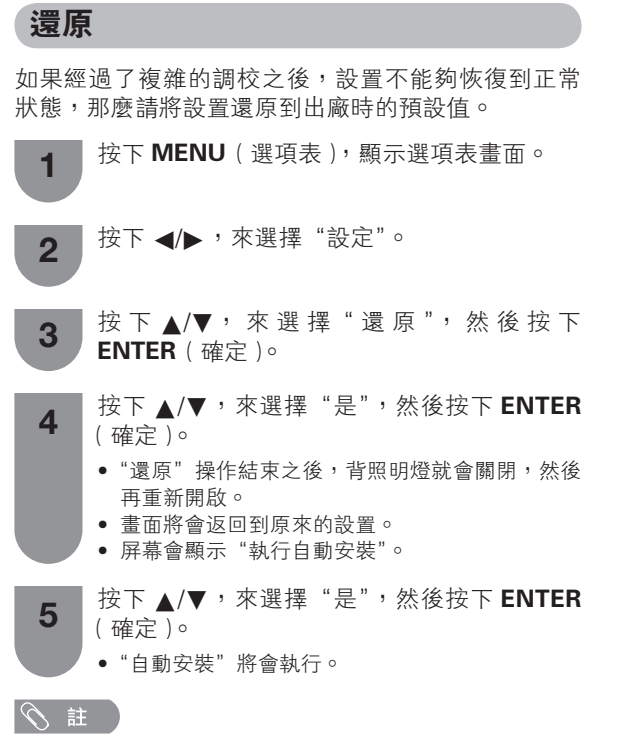

當執行"還原"時,所有設置如影像、聲音、頻道及語系設定,將還原到出廠時的預設置。

#### 附錄

#### 規格

| 項目      |        |                   | 型號            | LC-32Z33H                                                                                       | LC-37Z33H                          |
|---------|--------|-------------------|---------------|-------------------------------------------------------------------------------------------------|------------------------------------|
| 液晶顯示屏   |        |                   |               | 32″(800 mm)超視覺 Black TFT 液晶<br>顯示屏                                                              | 37″(940 mm)超視覺 Black TFT 液晶<br>顯示屏 |
| 解像度     |        |                   |               | 1,049,088 像素(1366 × 768)                                                                        |                                    |
| 視頻彩色制式  |        |                   |               | PAL/SECAM/NTSC 3.58/NTSC 4.43/PAL 60                                                            |                                    |
| 電視功能    | 電視機    | 票準                |               | PAL: B/G, D/K, I SECAM: B/G, D/K, K/K1 NTSC: M                                                  |                                    |
|         | 接收频    | 頁道                | VHF/UHF       | 44.25 — 863.25 MHz                                                                              |                                    |
|         |        |                   | 有線電視          | S1 — S41 頻道(包括超頻段)                                                                              |                                    |
|         | 電視調諧系  |                   | 系統            | 自動預設 99 個頻道                                                                                     |                                    |
|         | 立體聲/雙語 |                   |               | 麗音(NICAM): B/G, I, D/K A2 立體聲: B/G                                                              |                                    |
| 亮度      |        |                   |               | 450 cd/m <sup>2</sup>                                                                           |                                    |
| 背光燈壽命   |        |                   |               | 60,000 小時(背光設置於標準位置)                                                                            |                                    |
| 視角      |        |                   |               | 水平:176° 垂直:176°                                                                                 |                                    |
| 音頻放大器   |        |                   |               | 10W × 2                                                                                         |                                    |
| 音箱      |        |                   |               | 10 × 4 cm 2 個                                                                                   | 15 × 4 cm 2 個                      |
| 端子 征    | 後面     | ANT(天線輸入)         |               | UHF/VHF 75ΩDIN 型插座                                                                              |                                    |
|         |        | INPUT 1(輸入 1)     |               | 視頻輸入,音頻輸入,S 視頻輸入,<br>色差輸入(480I, 576I, 480P, 576P, 720P/50Hz, 720P/60Hz, 1080I/50Hz, 1080I/60Hz) |                                    |
|         | -      | INPUT 2(輸入 2)     |               | 視頻輸入,音頻輸入,<br>色差輸入(480I, 576I, 480P, 576P, 720P/50Hz, 720P/60Hz, 1080I/50Hz, 1080I/60Hz)        |                                    |
|         | -      | INPUT3(輸入3)       |               | HDMI(HDMI 輸入)(480P, 576P, 720P/50Hz, 720P/60Hz, 1080I/50Hz, 1080I/60Hz),<br>音頻輸入(直徑 3.5 mm 插孔)  |                                    |
|         |        | INP               | UT4(輸入4)      | HDMI(HDMI 輸入)( 480P, 576P, 720P/50Hz, 720P/60Hz, 1080I/50Hz, 1080I/60Hz )                       |                                    |
|         | Ī      | INPU              | T5(輸入5)(電腦輸入) | 15 針小型 D-sub,音頻輸入(直徑 3.5 mm 插孔)                                                                 |                                    |
|         |        | MONITOR OUT(影音輸出) |               | 視頻輸出,音頻輸出(S 端子輸入時,MONITOR OUT 無輸出)                                                              |                                    |
|         | Ī      | RS-232C           |               | 9 針小型 D-sub 凸型插頭                                                                                |                                    |
|         |        | 耳機                |               | 直徑 3.5 mm 插孔(音頻輸出)                                                                              |                                    |
| 屏幕顯示的語言 |        |                   |               | 中文(簡體)/中文(繁體)/英文/阿拉伯文                                                                           |                                    |
| 電源要求    |        |                   |               | 交流 110 — 240 V,50/60 Hz                                                                         |                                    |
| 功率消耗    |        |                   |               | 133 W (0.8 W 備用狀態 )                                                                             | 168 W (0.8 W 備用狀態)                 |
| 玉昌      |        |                   | 不包括支座         | 10.5 kg                                                                                         | 14.0 kg                            |
| 三里      |        |                   | 包括支座          | 12.5 kg                                                                                         | 16.0 kg                            |
| 工作溫度    |        |                   |               | 0°C — 40°C                                                                                      |                                    |

 作為不斷改進產品性能的方針之一,SHARP公司保留為改進產品而改變設計與規格不需事先通知的權利。所示之性能規格 指標,為生產本機之相應的標稱值。對於具體的每一台機器,其指標可能會多少偏離一些對應的標稱值。

### 另外購買的附件

可以為液晶彩色電視購買所列舉的附件。請到就近之商店 購買。

 可能會在不久的將來提供其他的另外購買的附件。當購買時, 請閱讀最新的兼容產品目錄,並且檢查是否可購買。

| 部件名稱                                      | 型號       |
|-------------------------------------------|----------|
| 壁掛托架<br>(用於 LC-32Z33H 型 /<br>LC-37Z33H 型) | AN-37AG5 |

單位:毫米

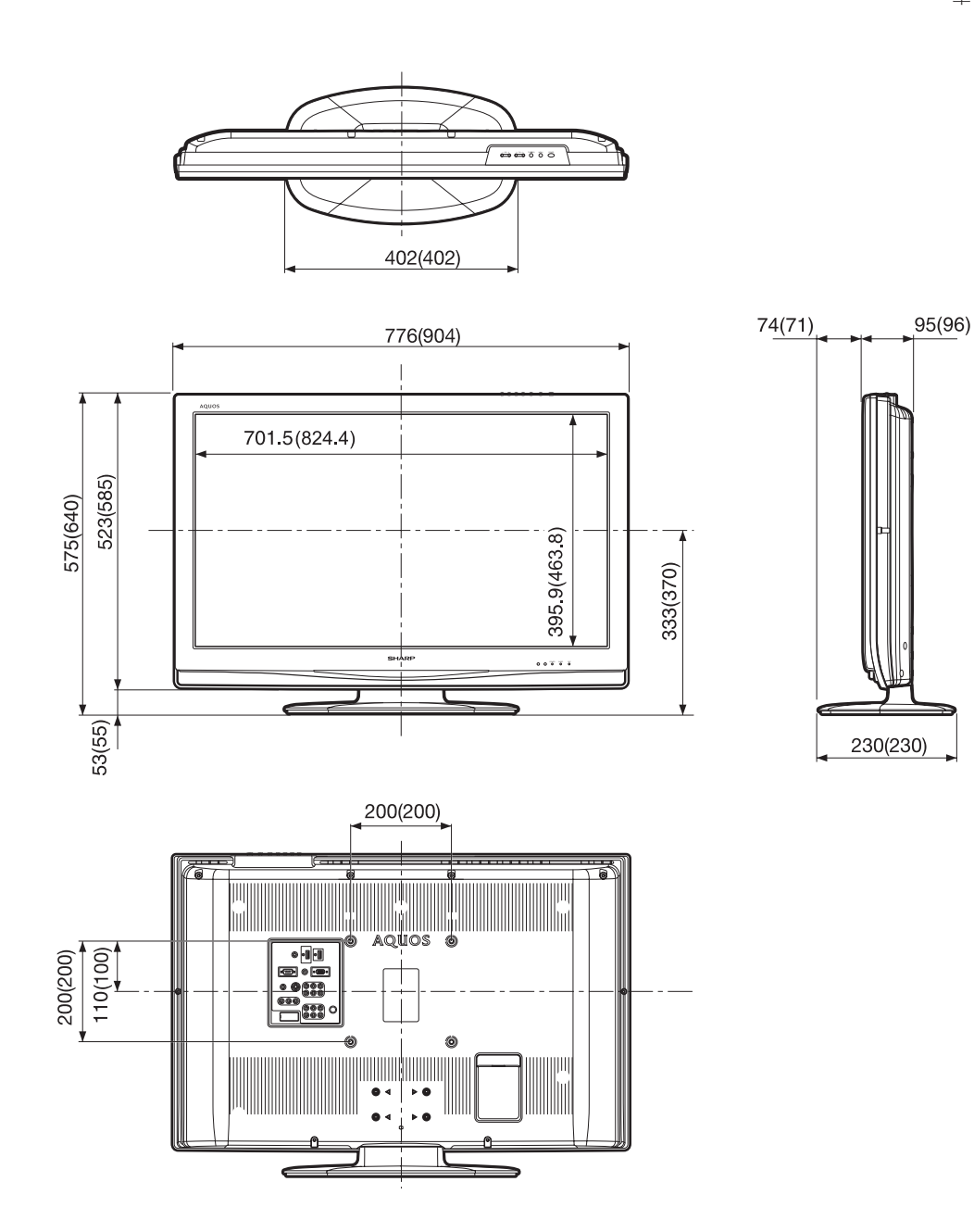

#### ⑤ 註

• 括號中的數字僅適用于 LC-37Z33H。

#### 將電視機安裝在牆上

#### 拆下支座

在使用另外購買的托架將電視機安裝到牆上時,請將支座卸下。

#### 在拆卸 / 安裝支座之前

- 在拆卸(或安裝)支座之前,請先將交流電源線從交流電源插座中拔出。
- 卸下所有的端子蓋及接線。
- 在桌面上鋪設減震墊(如毛毯等),然後將電視機倒放於其上。
- 請務必由2人或以上來進行操作。

#### (小) 注意

#### • 除非使用另外購買的托架安裝電視機,否則不要從電視機上取下支座。

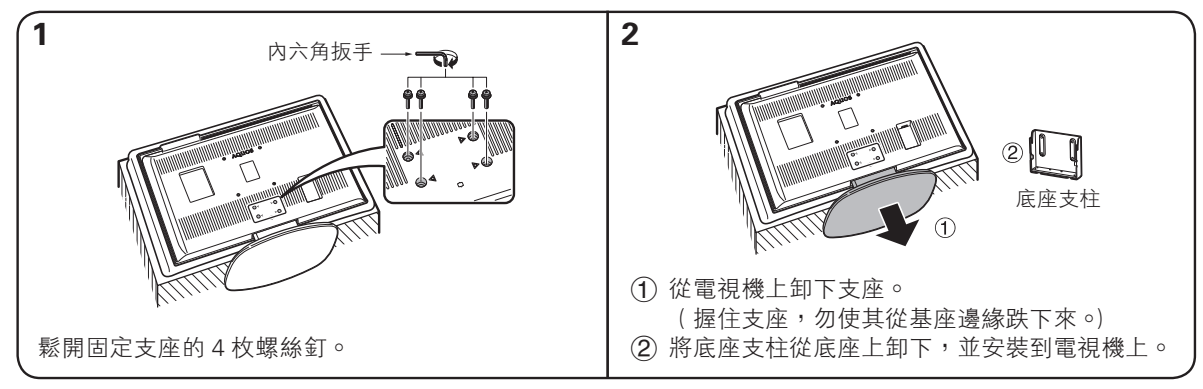

#### 

#### 壁掛電視機的處置和注意事項

- 可用另外購買的 AN-37AG5 型托架,將電視機安裝在牆上。
- 詳情請參閱另外購買的托架所附之說明書。

#### (小) 注意

- 本電視機只能使用 SHARP 公司的 AN-37AG5 型壁掛托架來將電視機安装到牆上。使用其他壁掛托架可能導致安装不穩而 引致嚴重人身傷害。
- 安装液晶彩色電視機需要特別的技能,只有合資格的服務人員才能夠安装。用戶不可自己進行這項工作。對於不正確的安装, 或是由於安装引起的事故或傷害,SHARP 不承擔任何責任。

#### 使用另外購買的托架來安裝電視機

- 可請經資質認證的服務人員用另外購買的 AN-37AG5 型托架將電視機安裝到牆上。
- 在開始操作之前,請先仔細閱讀隨同托架提供的使用說明書。

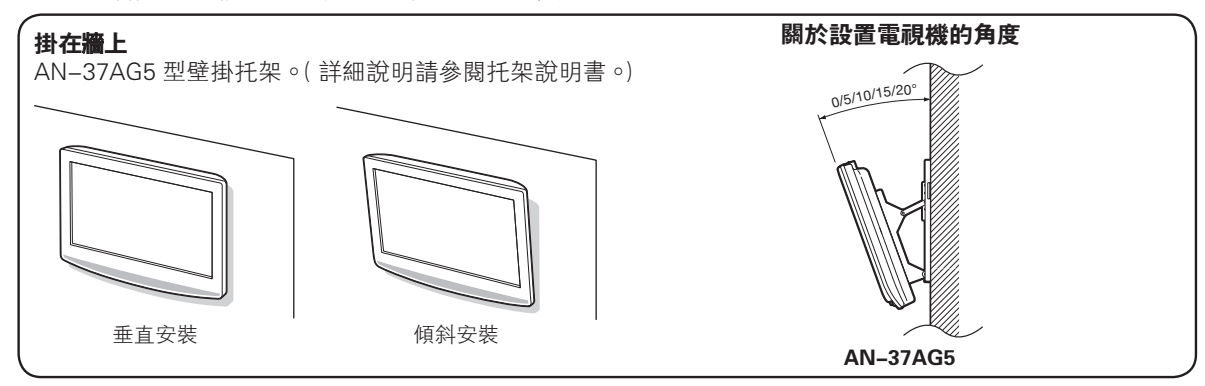

#### 註 🖉

- 當使用另外購買的托架時,請將電視機背後的電線夾拆卸下來。
- 若要將本電視機安裝在牆上,請首先卸下電視機背後4個位置的蓋子,然後用隨同壁掛托架附送的螺絲釘將壁掛托架固定到 電視機的背後。

<sup>•</sup> 在安裝支座時,請以相反次序按照上述步驟進行操作。

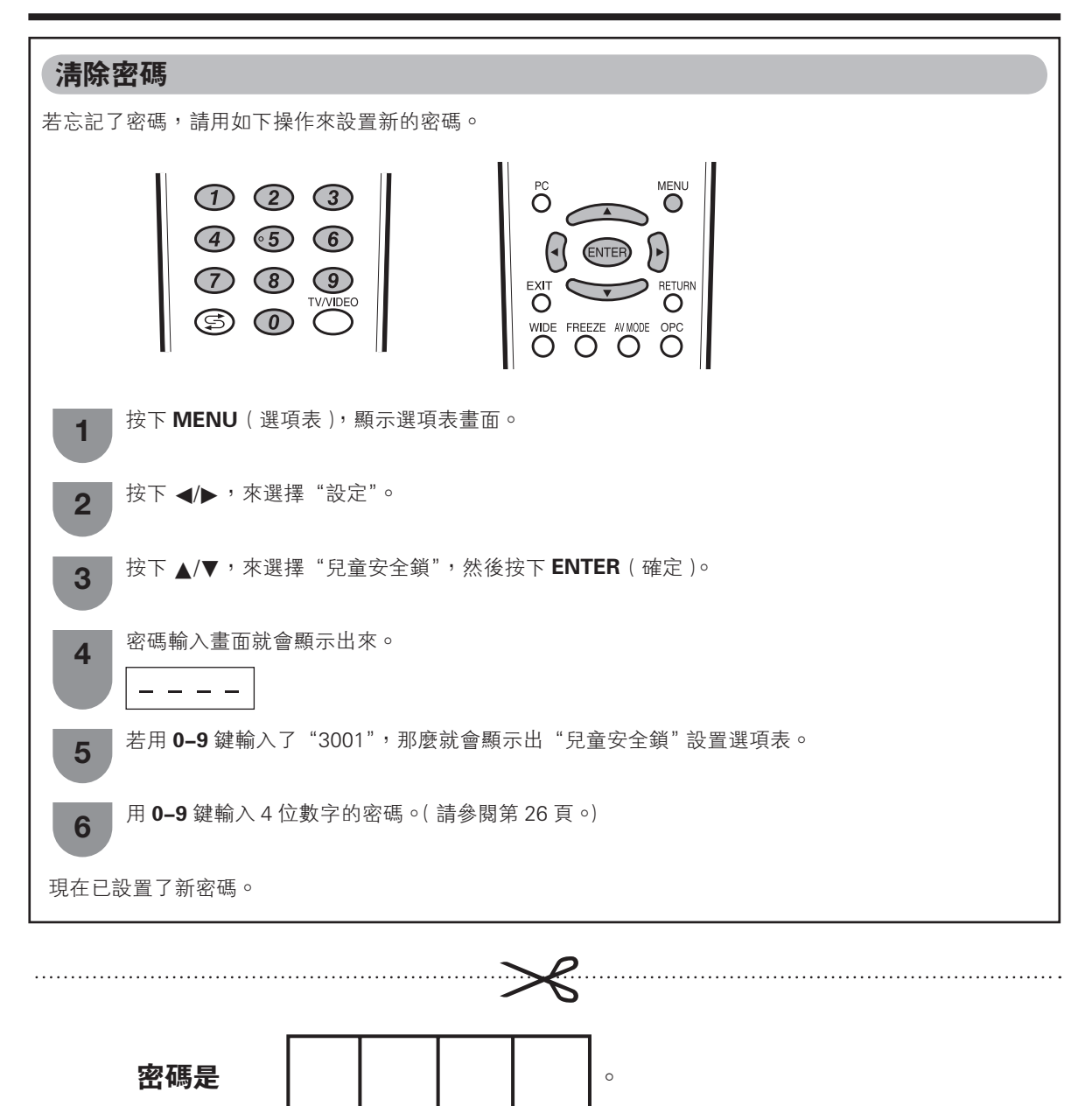

気証

• 作為一個預防措施,請把您的密碼寫在上面,並從本說明書上剪下來,保存在一個熟悉的地方。

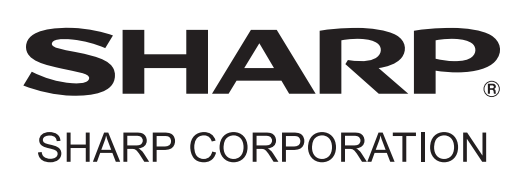

Printed in Malaysia 馬來西亞印刷 TINS-E051WJZZ 08P12-MA-NP